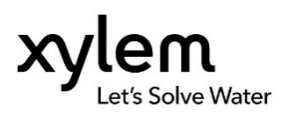

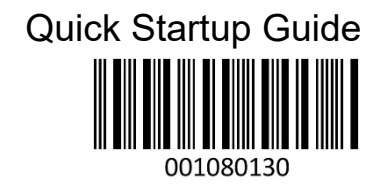

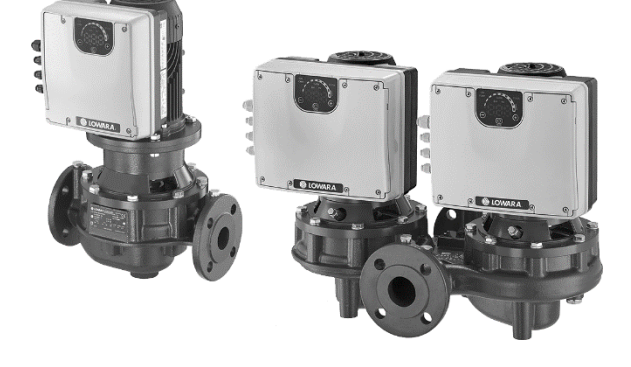

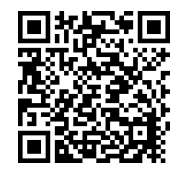

## Smart Pump Range

### e-LNEEE, e-LNESE, e-LNTEE, e-LNTSE

| $\sim$ | $\mathbf{I}$ | it | en | fr | de | es  |
|--------|--------------|----|----|----|----|-----|
| し      |              | pt | nl | pl | ru | INT |

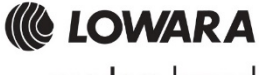

a xylem brand

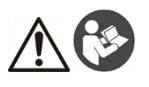

#### **AVVERTENZA**

La presente Guida non sostituisce il Manuale di Installazione, Uso e Manutenzione. Il personale qualificato deve leggere e comprendere il Manuale di Installazione, Uso e Manutenzione prima di installare e utilizzare il prodotto.

#### Collegamento

- 1. Collegare la pompa all'impianto idraulico.
- 2. Riempire il circuito e la pompa assicurandosi di far uscire, attraverso le valvole di sfiato, l'eventuale aria presente all'interno.
- 3. Mettere in pressione l'impianto assicurandosi che la pressione di aspirazione della pompa sia all'interno del range previsto e indicato nel manuale.
- 4. Aprire il coperchio della morsettiera. V. Figura 1.
- 5. Inserire il cavo d'alimentazione usando il pressacavo M20. V. Figura 1.
- 6. Collegare ad ogni motore (v. Figura 2):
  - a) Il conduttore di terra al terminale 1 (versioni monofase e trifase)
  - b) I conduttori di fase ai terminali 2 (versioni monofase) oppure 2, 3, 4 (versioni trifase)
  - c) Il conduttore di neutro al terminale 3 (solo versioni monofase).
- Nel caso in cui sia necessario collegare il dispositivo di controllo mancanza acqua o bassa pressione, rimuovere il ponticello dai terminali 13 e 14 (versioni monofase) oppure 11 e 12 (versioni trifase).
   V. Figura 2.
- 8. Per i collegamenti esterni, v. Figure 3, 4, 5, 6, 7, 8 e 9.
- 9. Chiudere il coperchio della morsettiera e serrare tutte le viti ed i pressacavi.

#### Premessa

L'impostazione di fabbrica prevede il funzionamento in modalità pompa singola anche nelle pompe gemellari. La versione gemellare viene fornita di cavo di comunicazione tra i 2 motori già collegato.

In caso di 2 pompe singole o gemellare l'alternanza tra i due motori potrà essere gestita tramite i contatti di abilitazione esterni o l'attivazione della modalità gemellare multipompa (vedi capitolo "avviamento modalità gemellare multipompa).

#### Avviamento modalità singola (impostazione di fabbrica)

- 1. Alimentare l'unità.
- 2. Durante la fase iniziale verificare che tutti i LED si accendano
- 3. Impostare il setpoint di pression<u>e premendo i pulsanti</u> 🕑 o 🖯

Avviare l'unità premendo il pulsante 🕮. e verificare:

- a) Assenza di rumorosità
- b) Assenza di perdite
- c) Che sia raggiunto il setpoint impostato
- d) Verificare il corretto funzionamento della valvola clapé (presente solo nelle versioni gemellari)
- Ín caso di versione gemellare ripetere i punti sopra per ogni motore.

#### Avviamento modalità gemellare multipompa

Prima di attivare la modalità gemellare multipompa, per ogni motore procedere come indicato nel capitolo precedente.

Successivamente:

- 1. Entrambi i motori devono essere in STOP premendo il pulsante
- 2. Spegnere le unità rispettando i tempi e le indicazioni di sicurezza riportate nel manuale di istruzioni.
- 3. Verificare/collegare il cavo di comunicazione tra i due motori a 3 fili sulle rispettive porte di comunicazione (morsetti 15-16-17 per la versione monofase, morsetti 5-6-7 per la versione trifase)
- 4. Per attivare e configurare la modalità gemellare multipompa consultare il capitolo "Programmazione" nel manuale di istruzioni
- 5. Una volta completata la procedura di configurazione e verificata la corretta comunicazione tra i 2 motori:
  - Impostare il setpoint sul motore master <u>pr</u>emendo i pulsanti 0 o 0.
  - Avviare i motori premendo il pulsante (D) sulla pompa Master.

4

#### Parametri software

| Ν.  | Parametro                                         | Т | ipo* | Unità di misura | Predefinito |
|-----|---------------------------------------------------|---|------|-----------------|-------------|
| P01 | Valore richiesto                                  |   | 0    | bar/psi/rpmx10  |             |
| P05 | Mesi di funzionamento                             |   | 0    | mesi            |             |
| P06 | Ore di funzionamento                              |   | 0    | h               |             |
| P07 | Mesi di funzionamento del motore                  |   | 0    | mesi            |             |
| P08 | Ore di funzionamento del motore                   |   | 9    | h               |             |
| P09 | 1° errore                                         |   | 0    |                 |             |
| P10 | 2° errore                                         |   | 9    |                 |             |
| P11 | 3° errore                                         |   | 9    |                 |             |
| P12 | 4° errore                                         |   | 0    |                 |             |
| P13 | Temperatura modulo di potenza                     |   | 9    | °C              |             |
| P14 | Corrente inverter                                 |   | 0    | A               |             |
| P15 | Tensione inverter                                 |   | 0    | V               |             |
| P16 | Velocità motore                                   |   | 0    | rpmx10          |             |
| P17 | Versione software                                 |   | 0    |                 |             |
| P20 | Immissione password                               |   | -    |                 |             |
| P21 | Modalità Jog                                      |   | -    | rpmx10          |             |
| P22 | Password di sistema                               |   | -    |                 | 66          |
| P23 | Blocco accesso ai parametri                       |   | -    |                 | ON          |
| P25 | Modalità di controllo                             |   | -    |                 | CPP         |
| P26 | Velocità massima                                  |   | -    | rpmx10          |             |
| P27 | Velocità minima                                   |   | -    | rpmx10          |             |
| P38 | Tipologia di regolazione                          |   | -    |                 | SnG         |
| P39 | Modalità di regolazione gemellare multipompa      |   | -    |                 | ALt         |
| P40 | Selezione sensore                                 |   | -    |                 | NoS         |
| P41 | Unità di misura per il sensore di pressione       |   | -    |                 | bar         |
| P42 | Valore di fondo scala per il sensore 1 da 4÷20 mA |   | -    | bar/psi         |             |
| P43 | Valore di fondo scala per il sensore 2            |   | -    | bar/psi         |             |
| P44 | Auto calibrazione a pressione nulla               |   | -    | bar/psi         |             |
| P48 | Ingresso mancanza acqua                           |   | -    |                 | ERR         |
| P50 | Protocollo di comunicazione                       |   | -    |                 | MOD         |
| P51 | Protocollo di comunicazione - Indirizzo           |   | -    |                 | 1           |
| P52 | Protocollo di comunicazione - Baud rate           |   | -    | kbps            | 9,6         |
| P53 | BACnet Device ID Offset                           |   | -    |                 | 002         |
| P54 | Protocollo di comunicazione - Configurazione      |   | -    |                 | 8N1         |
| P57 | Intervallo di scambio                             |   | -    | ore             | 24          |
| P65 | Test Run - Avvio                                  |   | -    | h               | 100         |
| P66 | Test Run - Velocità                               |   | -    | rpmx10          | 200         |
| P67 | Test Run - Durata                                 |   | -    | s               | 10          |
| P68 | Ripristino valori predefiniti                     |   | -    |                 |             |
| P69 | Limitazione frequenza di memorizzazione parametri |   | -    |                 | NO          |

(\*) 📾 = Sola lettura - = Applicabile a tutte le unità

#### Troubleshooting allarmi e errori

| Cod. | Descrizione                               | Causa                                          | Soluzione                                                                                                    |
|------|-------------------------------------------|------------------------------------------------|----------------------------------------------------------------------------------------------------|
| A03  | Derating                                  | Temperatura troppo elevata                     | <ul> <li>Abbassare la temperatura ambientale</li> </ul>                                                               |
|      |                                           |                                                | <ul> <li>Abbassare la temperatura dell'acqua</li> </ul>                                                               |
|      |                                           |                                                | Abbassare il carico                                                                                                   |
| A05  | Allarme memoria dati                      | Memoria dati corrotta                          | <ol> <li>Ripristinare i parametri di default tramite il<br/>parametro P68</li> <li>Attendere 10 s</li> </ol>          |
|      |                                           |                                                | 3. Riavviare la pompa                                                                                                 |
|      |                                           |                                                | Se il problema persiste, contattare la società di vendita Xylem o il Distributore Autorizzato                         |
| A06  | Allarme LOW                               | Rilevamento mancanza<br>d'acqua (se P48=ALR)   | Verificare il livello dell'acqua nell'impianto                                                                        |
| A15  | Errore di scrittura<br>EEPROM             | Memoria dati danneggiata                       | Arrestare la pompa per 5 min e poi riavviarla; se il problema persiste, contattare la società di vendita              |
| A20  | Allarme interno                           |                                                | Xylem o Il Distributore Autorizzato                                                                                   |
| E01  | Errore di<br>comunicazione interna        | Perdita della comunicazione<br>interna         | Arrestare la pompa per 5 min e poi riavviarla; se<br>il problema persiste, contattare la società di                   |
| E02  | Errore sovraccarico<br>motore             | Motore ad alta corrente                        | vendita Xylem o il Distributore Autorizzato                                                                           |
| E03  | Errore di                                 | Sovratensione DC-bus                           | Verificare:                                                                                                    |
|      | sovratensione DC-bus                      |                                                | <ul> <li>la configurazione dell'impianto</li> </ul>                                                                   |
|      |                                           |                                                | <ul> <li>la posizione e l'integrità delle valvole di non<br/>ritorno o della valvola a clapet</li> </ul>              |
| E04  | Rotore bloccato                           | <ul> <li>Stallo del motore</li> </ul>          | Verificare che corpi estranei non impediscano                                                                         |
|      |                                           | <ul> <li>Perdita di sincronismo del</li> </ul> | alla pompa di girare                                                                                                  |
|      |                                           | rotore o rotore bloccato da                    | <ul> <li>Arrestare la pompa per 5 min e poi riavviarla</li> </ul>                                                     |
|      |                                           | materiali esterni                              | Se il problema persiste, contattare la società di                                                                     |
| 505  | Forenza anteresta deti                    |                                                | Vendita Xylem o II Distributore Autorizzato                                                                           |
| E05  | Errore memoria dati                       | Memoria dati EEPROM                            | Arrestare la pompa per 5 min e poi riavviaria; se                                                                     |
|      | EEFRON                                    | Conolla                                        | vendita Xylem o il Distributore Autorizzato                                                                           |
| F06  | Errore tensione di rete                   | Tensione di alimentazione                      | Verificare:                                                                                                    |
| 200  |                                           | fuori dal range di                             | la tensione                                                                                                    |
|      |                                           | funzionamento                                  | <ul> <li>la connessione dell'impianto elettrico</li> </ul>                                                            |
| E07  | Errore temperatura<br>avvolgimento motore | Intervento protezione termica<br>motore        | <ul> <li>Verificare la presenza di impurità in prossimità<br/>della girante e del rotore e, se necessario,</li> </ul> |
|      |                                           |                                                |                                                                                                    |
|      |                                           |                                                | <ul> <li>verificare le condizioni d'installazione e la<br/>temperatura di acqua e aria.</li> </ul>                    |
|      |                                           |                                                | Attendere che il motore si raffreddi                                                                                  |
|      |                                           |                                                | Se l'errore persiste, arrestare la pompa per 5                                                                        |
|      |                                           |                                                | min e poi riavviarla                                                                                                  |
|      |                                           |                                                | Se il problema persiste, contattare la società di                                                                     |
|      |                                           |                                                | vendita Xylem o il Distributore Autorizzato                                                                           |
| E08  | Errore temperatura                        | Intervento protezione termica                  | Verificare le condizioni d'installazione e la                                                                         |
|      | modulo di<br>alimentazione                | convertitore di frequenza                      | temperatura dell'aria                                                                                                 |

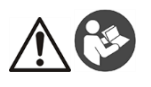

#### WARNING

This Guide does not replace the Installation, Operation and Maintenance Manual. The qualified personnel must make sure to have read and understood the Installation, Operation and Maintenance Manual before installing the product and putting it to use.

#### Connection

- 1. Connect the pump to the hydraulic system.
- 2. Fill the circuit and the pump, making sure to eliminate any air from the inside through the relief valves.
- 3. Put the system under pressure, making sure that the suction pressure of the pump is within the acceptable range as indicated in the manual.
- 4. Open the terminal box cover. See figure 1.
- 5. Insert the power cable using the M20 cable gland. See figure 1.
- 6. Connect to each motor (see Figure 2):
  - a) The earth conductor to terminal 1 (single-phase and three-phase versions)
  - b) The phase conductor to terminal 2 (single-phase versions) or to terminals 2, 3 or 4 (three-phase versions)
  - c) The neutral conductor to terminal 3 (only single-phase versions).
- If the lack of water or the low pressure control device need to be connected, remove the jumper from terminals 13 and 14 (single-phase versions) or terminals 11 and 12 (three-phase versions). See figure 2.
- 8. For external connections, see Figures 3, 4, 5, 6, 7, 8 and 9.
- 9. Close the terminal box cover and tighten all the screws and cable glands.

#### Foreword

The factory settings provide for single pump operating mode also for twin pumps.

Twin-pump versions are supplied with the communication cable between the 2 motors already connected. In case of 2 single pumps or twin-pump version, the alternation between the two motors can be managed through the external enable contacts, or through the activation of the multi-pump twin mode (see the "multi-pump twin mode start" chapter).

#### Single mode start (factory setting)

- 1. Power the unit.
- 2. During the initial stage, make sure that all the LEDs come on

Press the buttons  $\textcircled{\odot}$  or  $\boxdot$  to set the pressure setpoint.

Start up the unit by pressing <sup>(1)</sup> and check for:

- a) Lack of noise
- b) Lack of leaks
- c) That the setpoint has been reached
- d) Check that the flap valve is working correctly (only found in twin-pump versions)
- In case of twin-pump version, repeat the above for each motor.

#### Multi-pump twin mode start

Before activating the multi-pump twin mode, follow the indications of the previous chapter for each individual motor.

And then:

3.

4

- 1. Both motors must be STOPPED by pressing
- 2. Switch the units off, complying with the time scales and the safety indications of the Instruction Manual.
- 3. Check/connect the 3-wire communication cable between the communication ports of the two motors (terminals 15-16-17 for the single-phase version; terminals 5-6-7 for the three-phase version)
- In order to activate and configure multi-pump twin mode, refer to the "Programming" chapter of the Instruction Manual
- 5. After completing the configuration procedure and checking that the 2 motors are communicating correctly:
  - Press buttons 0 or 0 to set the setpoint on the master motor.
  - Press Of the Master pump to start the motors.

#### Software parameters

| No. | Parameter                                     | Type* | Unit of measurement | Default |
|-----|-----------------------------------------------|-------|---------------------|---------|
| P01 | Required value                                | 9     | bar/psi/rpmx10      |         |
| P05 | Operating time months                         | 9     | months              |         |
| P06 | Operating time hours                          | 9     | h                   |         |
| P07 | Motor Time Months                             | 9     | months              |         |
| P08 | Motor time hours                              | 9     | h                   |         |
| P09 | 1st error                                     | 9     |                     |         |
| P10 | 2nd error                                     | 9     |                     |         |
| P11 | 3rd error                                     | 0     |                     |         |
| P12 | 4th error                                     | 0     |                     |         |
| P13 | Power Module Temperature                      | 0     | °C                  |         |
| P14 | Inverter Current                              | 0     | A                   |         |
| P15 | Inverter Voltage                              | 0     | V                   |         |
| P16 | Motor Speed                                   | 0     | rpmx10              |         |
| P17 | Software version                              | 0     |                     |         |
| P20 | Password entering                             | -     |                     |         |
| P21 | Jog mode                                      | -     | rpmx10              |         |
| P22 | System password                               | -     |                     | 66      |
| P23 | Parameter lock                                | -     |                     | ON      |
| P25 | Control mode                                  | -     |                     | CPP     |
| P26 | Max RPM set                                   | -     | rpmx10              |         |
| P27 | Min. speed                                    | -     | rpmx10              |         |
| P38 | TYPES OF ADJUSTMENT                           | -     |                     | SnG     |
| P39 | Multi-pump twin adjustment mode               | -     |                     | ALt     |
| P40 | Sensor selection                              | -     |                     | NoS     |
| P41 | Pressure Sensor Unit Of Measure               | -     |                     | bar     |
| P42 | Full scale value for pressure Sensor 1 4÷20mA | -     | bar/psi             |         |
| P43 | Full scale value for sensor 2                 | -     | bar/psi             |         |
| P44 | Zero Pressure Auto-Calibration                | -     | bar/psi             |         |
| P48 | Lack water input                              | -     |                     | ERR     |
| P50 | Comm Protocol                                 | -     |                     | MOD     |
| P51 | Communication protocol - Address              | -     |                     | 1       |
| P52 | Comm Protocol – BAUDRATE                      | -     | kbps                | 9.6     |
| P53 | BACnet Device ID Offset                       | -     |                     | 002     |
| P54 | Communication protocol - Configuration        | -     |                     | 8N1     |
| P57 | Switch interval                               | -     | hours               | 24      |
| P65 | Test Run – Time Start                         | -     | h                   | 100     |
| P66 | Test Run – Speed                              | -     | rpmx10              | 200     |
| P67 | Test Run – Time Duration                      | -     | s                   | 10      |
| P68 | Default values reset                          | -     |                     |         |
| P69 | Avoid Frequent Parameters Saving              | -     |                     | NO      |

(\*) 🐵 = Read only - = Applicable to all units

#### Troubleshooting of alarms and errors

| Code | Description                        | Cause                                                                                                    | Solution                                                                                                    |
|------|------------------------------------|----------------------------------------------------------------------------------------------------|----------------------------------------------------------------------------------------------------|
| A03  | Derating                           | Temperature too high                                                                                              | <ul> <li>Lower the room temperature</li> <li>Lower the water temperature</li> <li>Lower the load</li> </ul>                                                                                                    |
| A05  | Data memory alarm                  | Data memory corrupted                                                                                             | <ol> <li>Reset the default parameters using parameter<br/>P68</li> <li>Wait 10 s</li> <li>Restart the pump<br/>If the problem continues, contact Xylem or the<br/>Authorised Distributor</li> </ol>                                                                                                    |
| A06  | LOW alarm                          | Lack of water detection (if P48=<br>ALR)                                                                          | Check the water level in the system                                                                                                    |
| A15  | EEPROM write<br>failure            | Data memory damaged                                                                                               | Stop the pump for 5 minutes and then restart it<br>again; if the problem continues, contact Xylem or<br>the Authorised Distributor                                                                                                    |
| E01  | Internal<br>communication error    | Internal communication lost                                                                                       | Stop the pump for 5 minutes and then restart it again; if the problem continues, contact Xylem or the Authorised Distributor                                                                                                    |
| E03  | DC-bus overvoltage<br>error        | DC-bus overvoltage                                                                                                | Check:<br>• the system configuration<br>• the position and integrity of the check valve or<br>the flap valve                                                                                                    |
| E04  | Rotor blocked                      | <ul> <li>Motor stall</li> <li>Loss of rotor synchronism or<br/>rotor blocked by external<br/>materials</li> </ul> | <ul> <li>Check that there are no foreign bodies<br/>preventing the pump from turning</li> <li>Stop the pump for 5 minutes and then start it<br/>again</li> <li>If the problem continues, contact Xylem or the<br/>Authorised Distributor</li> </ul>                                                                                                    |
| E05  | EEPROM Data<br>memory error        | EEPROM Data memory<br>corrupted                                                                                   | Stop the pump for 5 minutes and then restart it<br>again; if the problem continues, contact Xylem or<br>the Authorised Distributor                                                                                                    |
| E06  | Grid voltage error                 | Voltage supply out of operating range                                                                             | Check: <ul> <li>the voltage</li> <li>the connection of the electric system</li> </ul>                                                                                                    |
| E07  | Motor winding<br>temperature error | Motor thermal protection trip                                                                                     | <ul> <li>Check for impurities near the impeller and rotor.<br/>Remove them if necessary</li> <li>Check the conditions of installation, and the water and air temperature</li> <li>Wait for the motor to cool down</li> <li>If the error persists, stop the pump for 5 minutes and then start it again</li> <li>If the problem continues, contact Xylem or the Authorised Distributor</li> <li>Check the conditions of installation, and the air</li> </ul> |
| E08  | Power module<br>temperature error  | Frequency converter thermal                                                                                       | Check the conditions of installation, and the air temperature                                                                                                    |

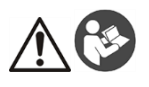

#### **AVERTISSEMENT**

Ce guide ne remplace pas le manuel d'installation, d'exploitation et de maintenance. Le personnel qualifié doit s'assurer d'avoir lu et compris le manuel d'installation, d'exploitation et de maintenance avant d'installer le produit et de l'utiliser.

#### Connexion

- 1. Connecter la pompe au circuit hydraulique.
- Remplir le circuit et la pompe, en s'assurant d'éliminer tout l'air de l'intérieur à l'aide des soupapes de sécurité.
- 3. Pressuriser le système en s'assurant que la pression d'aspiration de la pompe se trouve dans la plage autorisée indiquée dans le manuel.
- 4. Ouvrir le couvercle de la boîte à bornes. Voir Figure 1.
- 5. Insérer le câble d'alimentation à l'aide du presse-étoupe M20. Voir Figure 1.
- 6. Brancher à chaque moteur (voir Figure 2) :
  - a) Le fil de terre à la borne 1 (versions monophasées et triphasées)
  - b) Le conducteur de phase à la borne 2 (versions monophasées) ou aux bornes 2, 3 ou 4 (versions triphasées)
  - c) Le conducteur neutre à la borne 3 (versions monophasées uniquement).
- Si le système de contrôle de bas niveau d'eau ou de pression basse doit être connecté, retirer le cavalier des bornes 13 et 14 (versions monophasées) ou des bornes 11 et 12 (versions triphasées). Voir Figure 2.
- 8. Pour les connexions externes, voir les Figures 3, 4, 5, 6, 7, 8 et 9.
- 9. Fermer le couvercle de la boîte à bornes et serrer toutes les vis et presse-étoupes.

#### **Avant-propos**

Les paramètres d'usine permettent un mode de fonctionnement avec une seule pompe ou des pompes doubles. Les versions à pompe double sont équipées d'un câble de communication entre les 2 moteurs déjà branchés. En cas d'une version à 2 pompes simples ou à pompe double, la permutation entre les deux moteurs peut être gérée à travers les contacts d'activation externes ou à travers l'activation du mode double multipompe (voir le chapitre « démarrage du mode double multipompe »).

#### Démarrage du mode simple (paramètre d'usine)

- 1. Mettre l'unité sous tension.
- 2. Lors de la phase initiale, vérifier que toutes les LED s'allument
  - Appuyer sur les boutons O ou O pour définir le point de consigne de pression.

Démarrer l'unité en appuyant sur 🔍 et vérifier les points suivants :

- a) Absence de bruit
- b) Absence de fuites
- c) Le point de consigne a été atteint
- Vérifier que la soupape à clapet fonctionne correctement (seules les versions à pompe double en sont dotées)
- 4. En cas de version à pompe double, répéter les étapes ci-dessus pour chaque moteur.

#### Démarrage du mode double multipompe

Avant d'activer le mode double multipompe, suivre les indications du chapitre précédent pour chaque moteur. Ensuite :

- 1. Les deux moteurs doivent être ARRÊTÉS en appuyant sur 🕑
- 2. Désactiver les unités, en respectant les échelles de temps et les consignes de sécurité du manuel d'utilisation.
- Vérifier/brancher le câble de communication à 3 fils entre les ports de communication des deux moteurs (bornes 15-16-17 pour la version monophasée ; bornes 5-6-7 pour la version triphasée)
- Afin d'activer et de configurer le mode double multipompe, consulter le chapitre « Programmation » du manuel d'utilisation.
- 5. Après avoir effectué la procédure de configuration et vérifié que les 2 moteurs communiquent correctement :
  - Appuyer sur les boutons 🕑 ou 🕞 pour définir le point de consigne sur le moteur principal.
  - Appuyer sur Sur la pompe principale pour démarrer les moteurs.

3.

#### Paramètres du logiciel

| N°  | Paramètre                                                 | Type* | Unité de mesure | Défaut |
|-----|-----------------------------------------------------------|-------|-----------------|--------|
| P01 | Valeur requise                                            | 9     | bar/psi/rpmx10  |        |
| P05 | Temps de fonctionnement en mois                           | 9     | mois            |        |
| P06 | Temps de fonctionnement en heures                         | 9     | h               |        |
| P07 | Temps du moteur en mois                                   | 9     | mois            |        |
| P08 | Temps du moteur en heures                                 | 9     | h               |        |
| P09 | 1ère erreur                                               | 9     |                 |        |
| P10 | 2ème erreur                                               | 9     |                 |        |
| P11 | 3ème erreur                                               | 6     |                 |        |
| P12 | 4ème erreur                                               | 9     |                 |        |
| P13 | Température du module d'alimentation                      | 6     | °C              |        |
| P14 | Courant de variateur                                      | 9     | A               |        |
| P15 | Tension de variateur                                      | 0     | V               |        |
| P16 | Vitesse du moteur                                         | 9     | rpmx10          |        |
| P17 | Version logicielle                                        | 6     |                 |        |
| P20 | Saisie du mot de passe                                    | -     |                 |        |
| P21 | Mode jog                                                  | -     | rpmx10          |        |
| P22 | Mot de passe du système                                   | -     |                 | 66     |
| P23 | Verrouillage du paramètre                                 | -     |                 | ON     |
| P25 | Mode de contrôle                                          | -     |                 | CPP    |
| P26 | Tr/min max                                                | -     | rpmx10          |        |
| P27 | Vitesse min.                                              | -     | rpmx10          |        |
| P38 | TYPES DE RÉGLAGE                                          | -     |                 | SnG    |
| P39 | Mode de réglage double multipompe                         | -     |                 | ALt    |
| P40 | Sélection du capteur                                      | -     |                 | NoS    |
| P41 | Unité de mesure du capteur de pression                    | -     |                 | bar    |
| P42 | Valeur d'échelle complète du capteur de pression 1 4÷20mA | -     | bar/psi         |        |
| P43 | Valeur d'échelle complète du capteur 2                    | -     | bar/psi         |        |
| P44 | Étalonnage automatique pression zéro                      | -     | bar/psi         |        |
| P48 | Absence d'entrée d'eau                                    | -     |                 | ERR    |
| P50 | Protocole de communication                                | -     |                 | MOD    |
| P51 | Protocole de communication - Adresse                      | -     |                 | 1      |
| P52 | Protocole de communication - BAUDRATE                     | -     | kbps            | 9,6    |
| P53 | Décalage ID dispositif BACnet                             | -     |                 | 002    |
| P54 | Protocole de communication - Configuration                | -     |                 | 8N1    |
| P57 | Intervalle de permutation                                 | -     | heures          | 24     |
| P65 | Essai de fonctionnement - Démarrage de temps              | -     | h               | 100    |
| P66 | Essai de fonctionnement - Vitesse                         | -     | rpmx10          | 200    |
| P67 | Essai de fonctionnement - Durée                           | -     | s               | 10     |
| P68 | Réinitialisation des valeurs par défaut                   | -     |                 |        |
| P69 | Éviter l'enregistrement des paramètres fréquents          | -     |                 | NO     |

(\*) = Lecture seule - = Applicable à toutes les unités

| Code | Description           | Cause                                        | Solution                                                         |
|------|-----------------------|----------------------------------------------|------------------------------------------------------------------|
| A03  | Déclassement          | Température trop élevée                      | Abaisser la température ambiante                                 |
|      |                       |                                              | Abaisser la température de l'eau                                 |
|      | AL ( )                |                                              | Abaisser la charge                                               |
| A05  | Alarme memoire de     | Memoire de donnees                           | 1. Reinitialiser les parametres par defaut a                     |
|      | donnees               | endommagee                                   | Taide du parametre P68                                           |
|      |                       |                                              | 2. Attendre 10 s                                                 |
|      |                       |                                              | Si la problème parsiste, contactor Xylom ou la                   |
|      |                       |                                              | distributeur autorisé                                            |
| A06  | Alarme LOW            | Détection de manque d'eau (si                | Vérifier le niveau d'eau dans le système                         |
| A15  | Errour d'écriture     | Mémoire de dennées                           | Arrêtar la nomno nondant 5 minutos puis la                       |
| AIS  |                       | endommagée                                   | redémarrer : si le problème persiste, contacter                  |
| A 20 |                       | endommagee                                   | Xvlem ou le distributeur autorisé                                |
| F01  | Frour de              | Perte de communication interne               | Arrêter la nomne pendant 5 minutes puis la                       |
| 201  | communication interne | r ene de communication interne               | redémarrer : si le problème persiste                             |
| E02  | Erreur de surcharge   | Courant moteur de forte                      | contacter Xvlem ou le distributeur autorisé                      |
|      | moteur                | intensité                                    | ,                                                                |
| E03  | Erreur de surtension  | Surtension bus cc                            | Vérifier :                                                       |
|      | bus cc                |                                              | <ul> <li>la configuration du système</li> </ul>                  |
|      |                       |                                              | la position et l'état du clapet anti-retour ou                   |
|      |                       |                                              | de la soupape à clapet                                           |
| E04  | Rotor bloqué          | <ul> <li>Calage moteur</li> </ul>            | <ul> <li>Vérifier qu'aucun corps étranger n'empêche</li> </ul>   |
|      |                       | <ul> <li>Perte de synchronisme du</li> </ul> | la pompe de tourner                                              |
|      |                       | rotor ou rotor bloqué par des                | <ul> <li>Arrêter la pompe pendant 5 minutes, puis la</li> </ul>  |
|      |                       | corps étrangers                              | remettre en marche                                               |
|      |                       |                                              | Si le problème persiste, contacter Xylem ou le                   |
| EOE  | Errour mómoiro do     | Mémoiro do donnéos EEDROM                    | distributeur autorise                                            |
| E03  |                       | ondommagée                                   | redémarrer : si le problème persiste                             |
|      | donnees LLFIXOM       | endommagee                                   | contacter Xylem ou le distributeur autorisé                      |
| E06  | Erreur de tension     | Tension d'alimentation hors                  | Vérifier ·                                                       |
|      | réseau                | plage de fonctionnement                      | la tension                                                       |
|      |                       |                                              | la connexion du système électrique                               |
| E07  | Erreur de température | Déclenchement protection                     | Rechercher des impuretés éventuelles près                        |
|      | enroulement moteur    | thermique moteur                             | de la roue et du rotor. Les retirer si                           |
|      |                       |                                              | nécessaire                                                       |
|      |                       |                                              | <ul> <li>Vérifier les conditions d'installation et la</li> </ul> |
|      |                       |                                              | température de l'eau et de l'air                                 |
|      |                       |                                              | <ul> <li>Attendre que le moteur refroidisse</li> </ul>           |
|      |                       |                                              | <ul> <li>Si l'erreur persiste, arrêter la pompe</li> </ul>       |
|      |                       |                                              | pendant 5 minutes, puis la remettre en                           |
|      |                       |                                              | marche                                                           |
|      |                       |                                              | Si le problème persiste, contacter Xylem ou le                   |
| 500  |                       |                                              |                                                                  |
| E08  | Erreur de temperature | Declenchement protection                     | verifier les conditions d'installation et la                     |
|      |                       |                                              |                                                                  |
| Î.   | 1                     | Inequence                                    |                                                                  |

#### Détection des alarmes et erreurs

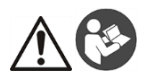

#### WARNUNG:

Die vorliegenden Anleitungen ersetzen nicht das Installations-, Betriebs- und Wartungshandbuch. Das Fachpersonal muss sicherstellen, vor der Installation und Inbetriebsetzung des Produkts die im Installations-, Betriebs- und Wartungshandbuch enthaltenen Anleitungen gelesen und verstanden zu haben.

#### Anschluss

- 1. Die Pumpe mit dem Hydrauliksystem verbinden.
- Die Pumpe anfüllen und darauf achten, dass die gesamte im Inneren vorhandene Luft durch die Entlüftungsventile entweicht.
- 3. Das System unter Druck setzen und sicherstellen, dass der Saugdruck der Pumpe in dem im Handbuch angegebenen Bereich liegt.
- 4. Öffnen Sie den Deckel der Klemmenleiste. Siehe Abbildung 1.
- 5. Das Stromkabel in die Kabeldurchführung M20 einführen. Siehe Abbildung 1.
- 6. Alle Motoren verbinden (siehe Abbildung 2):
  - a) Erdungskabel an Klemme 1 (Wechselstrom- und Drehstrom-Ausführungen)
  - b) Phasenkabel an Klemme 2 (Wechselstrom-Ausführungen) oder an die Klemmen 2, 3, oder 4 (Drehstrom-Ausführungen)
  - c) Nullleiter an Klemme 3 (nur Wechselstrom-Ausführungen).
- Muss ein Trockenlaufschutz oder Niederdruckwächter angeschlossen werden, so ist die Brücke von den Klemmen 13 und 14 (Wechselstrom-Ausführungen) bzw. Klemmen 11 und 12 (Drehstrom-Ausführungen) zu entfernen.

Siehe Abbildung 2.

- 8. Externe Anschlüsse siehe Abbildungen 3, 4, 5, 6, 7, 8 und 9.
- 9. Schließen Sie den Deckel der Klemmenleiste und ziehen Sie alle Schrauben und Kabelverschraubungen fest.

#### Einführung

Die Werkseinstellungen sehen sowohl den Betrieb mit einer Pumpe als auch mit Doppelpumpen vor. Die Doppelpumpenversionen werden mit dem bereits angeschlossenen Kommunikationskabel zwischen den

beiden Motoren geliefert.

Bei 2 Einzelpumpen oder einer Doppelpumpenversion kann der Wechsel zwischen den beiden Motoren über die externen Freigabekontakte oder durch Aktivierung des Mehrpumpen-Doppelmodus gesteuert werden (siehe Kapitel "Start im Mehrpumpen-Doppelmodus").

#### Start im Einzelpumpenmodus (Werkseinstellung)

- 1. Das Gerät einschalten.
- 2. In der Anfangsphase sicherstellen, dass alle LEDs aufleuchten.
- 3. Die Tasten 🙂 bzw. 💛 drücken, um den Drucksollwert einzustellen.

Die Pumpe durch Drücken von 🖤 anlassen und prüfen:

- a) dass kein Geräusch hörbar ist
- b) dass keine Lecks vorhanden sind
- c) dass der Sollwert erreicht wurde
- d) Kontrollieren, ob das Klappenventil korrekt funktioniert (nur bei Doppelpumpenversionen).
- 4. Bei einer Doppelpumpenversion müssen obige Schritte für jeden Motor wiederholt werden.

#### Start im Mehrpumpen-Doppelmodus

Vor dem Aktivieren des Mehrpumpen-Doppelmodus müssen die Anleitungen des vorherigen Kapitels für jeden einzelnen Motor befolgt werden.

Sodann:

1

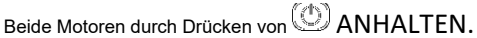

- Die Pumpen in Übereinstimmung mit den Zeitvorgaben und Sicherheitshinweisen in der Bedienungsanleitung ausschalten.
- Das 3-adrige Kommunikationskabel zwischen den Kommunikationsanschlüssen der beiden Motoren (Klemmen 15-16-17 f
  ür die Wechselstromausf
  ührung, Klemmen 5-6-7 f
  ür die Drehstromausf
  ührung) überpr
  üfen/verbinden.

- Informationen zum Aktivieren und Konfigurieren des Mehrpumpen-Doppelmodus sind im Kapitel "Programmierung" der Bedienungsanleitung verfügbar. Nach Abschluss des Konfigurationsvorgangs und Überprüfung der korrekten Kommunikation der beiden 4.
- 5. Motoren:
  - Die Tasten Ooder Odrücken, um den Sollwert am Hauptmotor (Mastermotor) einzustellen. •
  - Die Taste auf der Hauptpumpe drücken, um die Motoren zu starten.

#### Softwareparameter

| Nr. | Parameter                               | ٦ | ур* | Maßeinheit     | Standard |
|-----|-----------------------------------------|---|-----|----------------|----------|
| P01 | Geforderter Wert                        |   | 0   | bar/psi/rpmx10 |          |
| P05 | Betriebszeit Monate                     |   | 0   | Monate         |          |
| P06 | Betriebszeit Stunden                    |   | 0   | h              |          |
| P07 | Motorlaufzeit in Monaten                |   | 9   | Monate         |          |
| P08 | Motorlaufzeit in Stunden                |   | 0   | h              |          |
| P09 | 1. Fehler                               |   | 9   |                |          |
| P10 | 2. Fehler                               |   | 0   |                |          |
| P11 | 3. Fehler                               |   | 9   |                |          |
| P12 | 4. Fehler                               |   | 0   |                |          |
| P13 | Temperatur Leistungsmodul               |   | 0   | °C             |          |
| P14 | Umrichterstrom                          |   | 0   | A              |          |
| P15 | Umrichterspannung                       |   | 0   | V              |          |
| P16 | Motordrehzahl                           |   | 9   | rpmx10         |          |
| P17 | Softwareversion                         |   | 0   |                |          |
| P20 | Passwort eingeben                       |   | -   |                |          |
| P21 | Jog Mode                                |   | -   | rpmx10         |          |
| P22 | System-Passwort                         |   | -   |                | 66       |
| P23 | Sperre der Parameter                    |   | -   |                | ON       |
| P25 | Steuermodus                             |   | -   |                | CPP      |
| P26 | Max. RPM Einstellung                    |   | -   | rpmx10         |          |
| P27 | Min. Geschwindigkeit                    |   | -   | rpmx10         |          |
| P38 | EINSTELLUNGSARTEN                       |   | -   |                | SnG      |
| P39 | Einstellung Mehrpumpen-Doppelmodus      |   | -   |                | ALt      |
| P40 | Sensorauswahl                           |   | -   |                | NoS      |
| P41 | Maßeinheit Drucksensor                  |   | -   |                | bar      |
| P42 | Skalenendwert Drucksensor 1 4÷20mA      |   | -   | bar/psi        |          |
| P43 | Skalenendwert Sensor 2                  |   | -   | bar/psi        |          |
| P44 | Null Druck Auto-Kalibrierung            |   | -   | bar/psi        |          |
| P48 | Kein Wasserzufluss                      |   | -   |                | ERR      |
| P50 | Komm.protokoll                          |   | -   |                | MOD      |
| P51 | Kommunikationsprotokoll - Adresse       |   | -   |                | 1        |
| P52 | Komm.protokoll – BAUDRATE               |   | -   | kbps           | 9,6      |
| P53 | Offsetwert BACnet-Geräte-ID             |   | -   |                | 002      |
| P54 | Kommunikationsprotokoll - Konfiguration |   | -   |                | 8N1      |
| P57 | Schaltintervall                         |   | -   | Stunden        | 24       |
| P65 | Test Run – Startzeit                    |   | -   | h              | 100      |
| P66 | Test Run – Drehzahl                     |   | -   | rpmx10         | 200      |
| P67 | Test Run – Dauer                        |   | -   | s              | 10       |
| P68 | Wiederherstellung der Standardwerte     |   | -   |                |          |
| P69 | Häufige Parameterspeicherung vermeiden  |   | -   |                | NO       |

(\*) 🐵 = Schreibgeschützt

- = Gilt für alle Einheiten

| Code | Beschreibung                      | Ursache                        | Abhilfen                                                                                                    |
|------|-----------------------------------|--------------------------------|----------------------------------------------------------------------------------------------------|
| A03  | Leistungsverlust                  | Temperatur zu hoch             | <ul> <li>Die Raumtemperatur senken</li> </ul>                                                                                                    |
|      | -                                 |                                | Die Wassertemperatur senken                                                                                                    |
|      |                                   |                                | <ul> <li>Die Last verringern</li> </ul>                                                                                                    |
| A05  | Datenspeicher-Alarm               | Datenspeicher beschädigt       | <ol> <li>Die voreingestellten Parameter unter<br/>Verwendung des Parameters P68<br/>zurücksetzen.</li> <li>10 s Warten</li> <li>Pumpe neu starten</li> <li>Wenn das Problem weiterhin besteht: den<br/>unter dieser Uits elles bestehtigten.</li> </ol> |
| A06  | LOW Alarm                         | Erkennung von Wassermangel     | Den Wasserstand im System überprüfen                                                                                                    |
|      | FERROM OF 11411                   | (wenn P48 = ALR)               | D' D SM' L L                                                                                                    |
| A15  | EEPROM Schreibtenier              | Datenspeicher beschädigt       | Die Pumpe 5 Min. lang stoppen und                                                                                                    |
| A20  | Interner Alarm                    |                                | Problem weiterhin besteht: Xylem oder den<br>zuständigen Händler kontaktieren.                                                                                                    |
| E01  | Interner                          | Interne Kommunikation fehlt    | Die Pumpe 5 Min. lang stoppen und                                                                                                    |
|      | Kommunikationsfehler              |                                | anschließend neu starten. Wenn das                                                                                                    |
| E02  | Motorüberlastungstehler           | Hohe Motorspannung             | Problem weiterhin besteht: Xylem oder                                                                                                    |
| E02  |                                   |                                | den zustandigen Handler kontaktieren.                                                                                                    |
| EUS  | Überspannungsfehler               | DC-bus Oberspannung            | • Systemkonfiguration                                                                                                    |
|      | Oberspannungsterner               |                                | Desition und Unverschrtheit der                                                                                                    |
|      |                                   |                                | Rückschlagklappe oder des                                                                                                    |
|      |                                   |                                | Klappenventils                                                                                                    |
| E04  | Rotor blockiert                   | Motorstillstand                | <ul> <li>Sicherstellen, dass keine Fremdkörper</li> </ul>                                                                                                    |
|      |                                   | • Fehlen der Rotorsynchronität | vorhanden sind, die die Pumpe am                                                                                                    |
|      |                                   | oder Blockierung des Rotors    | Drehen hindern.                                                                                                    |
|      |                                   | durch Fremdmaterialien.        | <ul> <li>Pumpe 5 Minuten stoppen und dann</li> </ul>                                                                                                    |
|      |                                   |                                | neu starten.                                                                                                    |
|      |                                   |                                | Wenn das Problem weiterhin besteht: den                                                                                                    |
|      |                                   |                                | zuständigen Händler kontaktieren.                                                                                                    |
| E05  | EEPROM<br>Determore sink aufablau | EEPROM Datenspeicher           | Die Pumpe 5 Min. lang stoppen und                                                                                                    |
|      | Datenspeicherfehler               | beschadigt                     | anschließend neu starten, wenn das                                                                                                    |
|      |                                   |                                | den zuständigen Händler kontaktioren                                                                                                    |
| E06  | Gitterspannungsfehler             | Spannungsversorgung            |                                                                                                    |
| 200  | Ollerspannungsienier              | außerhalb Betriebsbereich      | • die Spannung                                                                                                    |
|      |                                   |                                | den elektrischen Anschluss                                                                                                    |
| E07  | Fehler                            | Thermoschütz Motor ausgelöst   | <ul> <li>Pr üfen ob sich Ver unreinigungen in der</li> </ul>                                                                                                    |
|      | Motorwicklungstemperatur          | inerer augereer                | Nähe von Laufrad und Rotor befinden.                                                                                                    |
|      | 5 1                               |                                | Gegebenenfalls entfernen                                                                                                    |
|      |                                   |                                | <ul> <li>Den Zustand der Installation und die</li> </ul>                                                                                                    |
|      |                                   |                                | Wasser- und Lufttemperatur überprüfen.                                                                                                    |
|      |                                   |                                | <ul> <li>Warten, bis der Motor abgekühlt ist.</li> </ul>                                                                                                    |
|      |                                   |                                | <ul> <li>Wenn der Fehler weiterhin besteht, die</li> </ul>                                                                                                    |
|      |                                   |                                | Pumpe 5 Minuten stoppen und dann                                                                                                    |
|      |                                   |                                | neu starten.                                                                                                    |
|      |                                   |                                | Wenn das Problem weiterhin besteht: den                                                                                                    |
|      |                                   | <b>T</b> I I                   | zustandigen Händler kontaktieren.                                                                                                    |
| E08  | Power Modul Temperatur            | I nermoschütz                  | Den Zustand der Installation und die                                                                                                    |
|      | reniei                            | riequenzumrichter ausgelöst    | Luittemperatur überprüfen.                                                                                                    |

#### Fehler- und Alarmbehebung

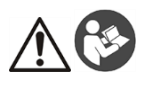

#### ALERTA

Esta guía no sustituye el Manual de instalación, uso y mantenimiento. El personal cualificado debe asegurarse de haber leído y entendido el Manual de instalación, uso y mantenimiento antes de instalar el producto y empezar a utilizarlo.

#### Conexión

- 1. Conecte la bomba al sistema hidráulico.
- Llene el circuito y la bomba, asegúrese de eliminar todo el aire desde el interior a través de las válvulas de alivio.
- 3. Ponga el sistema bajo presión, asegurándose de que la presión de succión de la bomba se encuentre en el rango aceptable indicado en el manual.
- 4. Abra la cubierta de la caja de terminales. Consulte la figura 1.
- 5. Inserte el cable eléctrico utilizando el prensaestopa M20. Consulte la figura 1.
- 6. Conecte a cada motor (consulte la Figura 2):
  - a) El conductor del tierra con el terminal 1 (versiones monofásicas y trifásicas)
    - b) El conductor de fase con el terminal 2 (versiones monofásicas) o con los terminales 2, 3 ó 4 (versiones trifásicas)
    - c) El conductor del neutro con el terminal 3 (sólo para las versiones monofásicas).
- Si se requiere conectar el dispositivo de control para falta de agua o baja presión, retire el puente de los terminales 13 y 14 (versiones monofásicas) o de los terminales 11 y 12 (versiones trifásicas). Consulte la figura 2.
- 8. Para las conexiones externas, vea las Figuras 3, 4, 5, 6, 7, 8 y 9.
- 9. Cierre la cubierta de la caja de terminales y apriete todos los tornillos y los prensaestopas.

#### Introducción

Los ajustes de fábrica para el modo de funcionamiento de una bomba simple son válidos también para las bombas dobles.

Las versiones de bomba doble se suministran con un cable de comunicación entre los 2 motores ya conectado.

En el caso de versiones de 2 bombas simples o de bomba doble, la alternancia entre los dos motores puede gestionarse a través de los contactos externos habilitados o mediante la activación del modo de funcionamiento de doble bomba múltiple (consulte el capítulo "Arranque del modo de bomba doble múltiple").

#### Arranque en modo simple (configuración de fábrica)

- 1. Suministre alimentación a la unidad.
- 2. Durante la etapa inicial, asegúrese de que todos los LEDES se encienden

Presione los pulsadores O o  $\bigtriangledown$  para configurar el punto de ajuste de la presión.

Arranque la unidad pulsando 🖤 y compruebe que:

- a) No haya ruidos
- b) No haya fugas
- c) Se haya alcanzado el punto de ajuste
- d) Compruebe que la válvula de mariposa funcione correctamente (se encuentra solo en las versiones de bomba doble)
- 4. En el caso de la versión de bomba doble, repita lo anterior para cada motor.

#### Arranque del modo de bomba doble múltiple

Antes de activar el modo de bomba doble múltiple, siga las indicaciones del capítulo anterior para cada motor individualmente.

Luego:

3

PARE ambos motores pulsando

- Apague las unidades, respetando los tiempos y las indicaciones de seguridad del manual de instrucciones.
   Compruebe/conecte el cable de comunicación de 3 hilos entre los puertos de comunicación de los dos
- motores (terminales 15-16-17 para la versión monofásica; terminales 5-6-7 para la versión trifásica)
- 4. Para activar y configurar el modo de bomba doble múltiple, consulte el capítulo "Programación" del manual de instrucciones
- Después de completar el procedimiento de configuración y comprobar que los 2 motores se comunican correctamente:

- Presione el botón 💬 o 💬 para establecer el punto de ajuste en el motor principal.
- Pulse O en la bomba principal para arrancar los motores.

#### Parámetros del software

| N.° | Parámetro                                               | Tipo* | Unidad de<br>medida | Predeterminado |
|-----|---------------------------------------------------------|-------|---------------------|----------------|
| P01 | Valor requerido                                         | 0     | bar/psi/rpmx10      |                |
| P05 | Tiempo de funcionamiento en meses                       | 6     | meses               |                |
| P06 | Tiempo de funcionamiento en horas                       | 6     | h                   |                |
| P07 | Meses de tiempo del motor                               | 6     | meses               |                |
| P08 | Horas de tiempo del motor                               | 6     | h                   |                |
| P09 | 1er error                                               | 6     |                     |                |
| P10 | 2º error                                                | 9     |                     |                |
| P11 | 3er error                                               | 6     |                     |                |
| P12 | 4º error                                                | 9     |                     |                |
| P13 | Temperatura del módulo de alimentación                  | 6     | °C                  |                |
| P14 | Corriente del convertidor                               | 9     | A                   |                |
| P15 | Tensión del convertidor                                 | 9     | V                   |                |
| P16 | Velocidad del motor                                     | 9     | rpmx10              |                |
| P17 | Versión del software                                    | 9     |                     |                |
| P20 | Introducir contraseña                                   | -     |                     |                |
| P21 | Modo Jog                                                | -     | rpmx10              |                |
| P22 | Contraseña del sistema                                  | -     |                     | 66             |
| P23 | Bloqueo del parámetro                                   | -     |                     | ON             |
| P25 | Modo de control                                         | -     |                     | CPP            |
| P26 | RPM máx. configurados                                   | -     | rpmx10              |                |
| P27 | Velocidad min.                                          | -     | rpmx10              |                |
| P38 | TIPOS DE CONFIGURACIONES                                | -     |                     | SnG            |
| P39 | Modo de configuración con bomba doble múltiple          | -     |                     | ALt            |
| P40 | Sensor Selection                                        | -     |                     | NoS            |
| P41 | Unidad de medida del sensor de presión                  | -     |                     | bar            |
| P42 | Valor a escala completa del sensor de presión 1 4÷20 mA | -     | bar/psi             |                |
| P43 | Valor a escala completa del sensor 2                    | -     | bar/psi             |                |
| P44 | Calibración automática de presión cero                  | -     | bar/psi             |                |
| P48 | Entrada falta de agua                                   | -     |                     | ERR            |
| P50 | Protocolo de comunicación                               | -     |                     | MOD            |
| P51 | Protocolo de comunicación - Dirección                   | -     |                     | 1              |
| P52 | Protocolo de comunicación – BAUDRATE                    | -     | kbps                | 9,6            |
| P53 | Offset ID BACnet del dispositivo                        | -     |                     | 002            |
| P54 | Protocolo de comunicación - Configuración               | -     |                     | 8N1            |
| P57 | Intervalo de conmutación                                | -     | horas               | 24             |
| P65 | Funcionamiento de prueba – Hora de arranque             | -     | h                   | 100            |
| P66 | Funcionamiento de prueba – Velocidad                    | -     | rpmx10              | 200            |
| P67 | Funcionamiento de prueba – Duración                     | -     | s                   | 10             |
| P68 | Restauración de los valores por defecto                 | -     |                     |                |
| P69 | Evitar el guardado frecuente de parámetros              | -     |                     | NO             |

(\*) 🐵 = Sólo lectura

- = Aplicable a todas las unidades

| Código | Descripción                                           | Causa                                                                                                    | Remedio                                                                                                    |
|--------|-------------------------------------------------------|----------------------------------------------------------------------------------------------------|----------------------------------------------------------------------------------------------------|
| A03    | Reducción de potencia                                 | Temperatura demasiado alta                                                                                                    | <ul> <li>Baje la temperatura ambiente</li> <li>Baje la temperatura del agua</li> </ul>                                                                                                    |
|        |                                                       |                                                                                                    | Baje la carga                                                                                                    |
| A05    | Alarma de memoria de<br>datos                         | Memoria de datos dañada                                                                                                    | <ol> <li>Resetee los parámetros por defecto utilizando<br/>el parámetro P68</li> <li>Espere 10 seg</li> <li>Reinicie la bomba</li> <li>Si el problema persiste, póngase en contacto<br/>con Xylema o con el Distribuídor Autorizado</li> </ol>                                                                                                    |
| A06    | Alarma LOW                                            | Detección de falta de agua (si<br>P48 = ALR)                                                                                    | Compruebe el nivel de agua en el sistema                                                                                                    |
| A15    | Error de escritura<br>EEPROM                          | Memoria de datos dañada                                                                                                    | Pare la bomba por 5 minutos y la vuelva a<br>arrancar; si el problema persiste, póngase en                                                                                                    |
| A20    | Alarma interna                                        |                                                                                                    | contacto con Xylem o con el Distribuidor<br>Autorizado                                                                                                    |
| E01    | Error de comunicación<br>interna                      | Pérdida de comunicación<br>interna                                                                                              | Pare la bomba por 5 minutos y la vuelva a<br>arrancar; si el problema persiste, póngase en                                                                                                    |
| E02    | Error de sobrecarga<br>del motor                      | Corriente del motor alta                                                                                                    | contacto con Xylem o con el Distribuidor<br>Autorizado                                                                                                    |
| E03    | Error de sobretensión<br>del bus DC                   | Sobretensión del bus DC                                                                                                    | <ul> <li>Compruebe:</li> <li>la configuración del sistema</li> <li>la posición y la integridad de la válvula de retención o de la válvula de mariposa</li> </ul>                                                                                                    |
| E04    | Rotor bloqueado                                       | <ul> <li>Bloqueo del motor</li> <li>Pérdida de sincronía del<br/>rotor o rotor bloqueado por<br/>materiales externos</li> </ul> | <ul> <li>Compruebe que no haya cuerpos extraños<br/>que impiden que la bomba gire</li> <li>Pare la bomba por 5 minutos y la vuelva a<br/>arrancar</li> <li>Si el problema persiste, póngase en contacto<br/>con Xvlem o con el Distribuidor Autorizado</li> </ul>                                                                                                    |
| E05    | Error de la memoria<br>de datos EEPROM                | Memoria de datos EEPROM<br>dañada                                                                                               | Pare la bomba por 5 minutos y la vuelva a<br>arrancar; si el problema persiste, póngase en<br>contacto con Xylem o con el Distribuidor<br>Autorizado                                                                                                    |
| E06    | Error de tensión de red                               | Alimentación fuera del rango<br>operativo                                                                                       | Compruebe:<br>• la tensión<br>• la conexión del sistema eléctrico                                                                                                    |
| E07    | Error de temperatura<br>del bobinado del<br>motor     | Disparo de la protección<br>térmica del motor                                                                                   | <ul> <li>Compruebe que no haya impurezas cerca del<br/>impulsor y del rotor. Elimínelas si es<br/>necesario</li> <li>Compruebe las condiciones de la instalación<br/>y la temperatura del agua y del aire</li> <li>Espere que el motor se enfríe</li> <li>Si el error persiste, pare la bomba por 5<br/>minutos y la vuelva a arrancar</li> <li>Si el problema persiste, póngase en contacto<br/>con Xylem o con el Distribuidor Autorizado</li> </ul> |
| E08    | Error de temperatura<br>del módulo de<br>alimentación | Disparo de la protección<br>térmica del convertidor de<br>frecuencia                                                            | Compruebe las condiciones de la instalación y<br>la temperatura del aire                                                                                                    |

#### Resolución de problema en caso de alarmas y errores

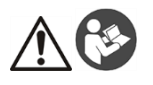

#### ATENÇÃO

Este Guia não substitui o Manual para Instalação, Operação e Manutenção. O pessoal qualificado deve garantir que lê e compreende o Manual para Instalação, Operação e Manutenção antes de instalar o produto e o colocar em funcionamento.

#### Ligação

- 1. Ligue a bomba ao sistema hidráulico.
- Encha o circuito e a bomba, certificando-se que elimina todo o ar do interior através da válvula limitadora de pressão.
- Coloque o sistema sob pressão, certificando-se de que a pressão de sucção da bomba está dentro da gama de variação aceitável com as indicações do manual.
- 4. Abrir a tampa da caixa de terminais. Consulte a Figura 1.
- 5. Insira o cabo de alimentação usando o prensa-cabos M20. Consulte a Figura 1.
- 6. Ligue a cada motor (consulte a Figura 2):
  - a) O condutor de terra para o terminal 1 (versões monofásica e trifásica)
  - b) O condutor de fase para o terminal 2 (versões monofásicas) ou aos terminais 2, 3 ou 4 (versões trifásicas)
  - c) O condutor neutro para o terminal 3 (apenas versões monofásicas).
- Se o dispositivo de controlo de falta de água ou de baixa pressão precisar de ser ligado, remova o seletor dos terminais 13 e 14 (versões monofásicas) ou dos terminais 11 e 12 (versões trifásicas). Consulte a Figura 2.
- 8. Para ligações externas, consulte as Figuras 3, 4, 5, 6, 7, 8 e 9.
- 9. Fechar a tampa da caixa de terminais e apertar os parafusos e os prensa-cabos.

#### Introdução

A programação de fábrica é prevista para o modo de funcionamento de bomba simples e também de bomba dupla. As versões bomba dupla são fornecidas com cabo de comunicação entre os 2 motores já ligado.

No caso da versão 2 bombas simples ou bomba dupla, a alternância entre os dois motores pode ser controlada através de contatos de ativação externos, ou através da ativação do modo duplo das bombas múltiplas (consulte o capítulo "Arrangue em modo duplo das bombas múltiplas").

#### Arranque em modo simples (programação de fábrica)

- 1. Ligue a unidade à alimentação.
- 2. Durante o estágio inicial, certificar-se de que todos os LED's se acendam
- 3. Prima os botões 🙂 ou 🗢 para configurar o valor nominal da pressão.

Faça arrancar a unidade pressionando 🙂 e controle:

- a) A ausência de ruído
- b) A ausência de fugas
- c) Que a programação foi alcançada
- d) Controle que a válvula de aleta funcione corretamente (apenas nas versões bomba dupla)
- No caso de versão bomba dupla, repita a operação acima para cada motor.

#### Arranque em modo duplo das bombas múltiplas

Antes de ativar o modo duplo das bombas múltiplas, siga as indicações do capítulo anterior para cada motor individualmente.

E, em seguida:

4

- 1. Ambos os motores devem ser PARADOS, pressionando
- 2. Desligue as unidades, respeitando a escala temporal e as indicações de segurança do manual de instruções.
- Controle/ligue o cabo de comunicação de 3 fios entre as portas de comunicação dos dois motores (terminais 15-16-17 para a versão monofásica; terminais 5-6-7 para a versão trifásica)
- Para ativar e configurar o modo duplo das bombas múltiplas, consulte o capítulo "Programação" do manual de instrucões.
- 5. Após concluir o procedimento de configuração e verificar que os 2 motores comunicam corretamente:
  - Pressione os botões 🗇 ou 💬 para definir o setpoint no motor master.
  - Pressione na bomba Master para fazer arrancar os motores.

#### Parâmetros de software

| N٥  | Parâmetro                                               | Tipo* | Unidade de medida | Padrão |
|-----|---------------------------------------------------------|-------|-------------------|--------|
| P01 | Valor requerido                                         | 9     | bar/psi/rpmx10    |        |
| P05 | Meses de funcionamento                                  | 9     | meses             |        |
| P06 | Horas de tempo de funcionamento                         | 9     | Н                 |        |
| P07 | Meses Tempo Motor                                       | 9     | meses             |        |
| P08 | Horas tempo motor                                       | 9     | Н                 |        |
| P09 | 1º erro                                                 | 0     |                   |        |
| P10 | 2º erro                                                 | 0     |                   |        |
| P11 | 3º erro                                                 | 0     |                   |        |
| P12 | 4º erro                                                 | 0     |                   |        |
| P13 | Temperatura do módulo de alimentação                    | 0     | °C                |        |
| P14 | Inversor de corrente                                    | 9     | A                 |        |
| P15 | Inversor de Tensão                                      | 9     | V                 |        |
| P16 | Velocidade do Motor                                     | 0     | rpmx10            |        |
| P17 | Versão do Software                                      | 9     |                   |        |
| P20 | Introdução da palavra-passe                             | -     |                   |        |
| P21 | Modo impulso                                            | -     | rpmx10            |        |
| P22 | Palavra-passe do sistema                                | •     |                   | 66     |
| P23 | Bloqueio de parâmetro                                   | -     |                   | ON     |
| P25 | Modo de controlo                                        | •     |                   | CPP    |
| P26 | Conf. RPM máx                                           | -     | rpmx10            |        |
| P27 | Velocidade mín.                                         | •     | rpmx10            |        |
| P38 | TIPOS DE REGULAÇÃO                                      | -     |                   | SnG    |
| P39 | Modo de regulação duplo das bombas múltiplas            | -     |                   | ALt    |
| P40 | Seleção do Sensor                                       | -     |                   | NoS    |
| P41 | Unidade de Medida do sensor de pressão                  | -     |                   | bar    |
| P42 | Valor total da escala para o Sensor de pressão 1 4÷20mA | -     | bar/psi           |        |
| P43 | Valor total da escala para o sensor 2                   | -     | bar/psi           |        |
| P44 | Calibração automática de Pressão Zero                   | -     | bar/psi           |        |
| P48 | Entrada falta de água                                   | -     |                   | ERR    |
| P50 | Protocolo de comun                                      | -     |                   | MOD    |
| P51 | Endereço do protocolo de comunicação                    | -     |                   | 1      |
| P52 | Protocolo de comunicação - BAUDRATE                     | -     | Kbps              | 9,6    |
| P53 | ID do dispositivo BACnet Offset                         | -     |                   | 002    |
| P54 | Configuração do protocolo de comunicação                | -     |                   | 8N1    |
| P57 | Intervalo do interruptor                                | -     | horas             | 24     |
| P65 | Ensaio – Hora de arranque                               | -     | Н                 | 100    |
| P66 | Ensaio – Velocidade                                     | -     | rpmx10            | 200    |
| P67 | Ensaio – Tempo Duração                                  | -     | s                 | 10     |
| P68 | Restabelecer Valores Padrão                             | -     |                   |        |
| P69 | Evitar Guardar Parâmetros Frequentes                    | -     |                   | NO     |

(\*) = Apenas de leitura
 - = Aplicável a todas as unidades

| Código | Descrição                                          | Causa                                                                                                    | Solução                                                                                                    |
|--------|----------------------------------------------------|----------------------------------------------------------------------------------------------------|----------------------------------------------------------------------------------------------------|
| A03    | Redução de                                         | Temperatura demasiado alta                                                                                                    | Diminuir a temperatura ambiente                                                                                                    |
|        | capacidade                                         |                                                                                                    | Diminuir a temperatura da água                                                                                                    |
| A05    | Alarme da memória de<br>dados                      | Memória de dados corrompida                                                                                                    | <ul> <li>Diminiul a carga</li> <li>Reiniciar os parâmetros padrão usando o<br/>parâmetro P68</li> <li>Espere 10 seg</li> <li>Reiniciar a bomba</li> <li>Se o problema continuar, contactar a Xylem</li> <li>O Dictibuidor Autorizado</li> </ul>                                                                                                    |
| A06    | Alarme BAIXO                                       | Detecção de falta de água (se<br>P48 = ALR)                                                                                      | Verifique o nível de água no sistema                                                                                                    |
| A15    | Falha de gravação na<br>EEPROM                     | Memória de dados danificada                                                                                                    | Parar a bomba durante 5 minutos e depois<br>reiniciá-la; se o problema continuar, contactar                                                                                                    |
| A20    | Alarme interno                                     |                                                                                                    | a Xylem ou o Distribuidor Autorizado                                                                                                    |
| E01    | Erro de comunicação<br>interna                     | Comunicação interna perdida                                                                                                    | Parar a bomba durante 5 minutos e depois reiniciá-la; se o problema continuar,                                                                                                    |
| E02    | Erro de sobrecarga do<br>motor                     | Elevada corrente no motor                                                                                                    | contactar a Xylem ou o Distribuidor<br>Autorizado                                                                                                    |
| E03    | Erro de sobretensão<br>do bus CC                   | Sobretensão do bus CC                                                                                                    | <ul> <li>Verificar:</li> <li>a configuração do sistema</li> <li>a posição e a integridade da válvula de<br/>retenção ou da válvula de aleta</li> </ul>                                                                                                    |
| E04    | Rotor bloqueado                                    | <ul> <li>Bloqueio do motor</li> <li>Perda da sincronização do<br/>rotor ou rotor bloqueado por<br/>materiais externos</li> </ul> | <ul> <li>Verificar que não existem corpos<br/>estranhos que impeçam a bomba de girar</li> <li>Parar a bomba durante 5 minutos e de<br/>seguida reinicie-a</li> <li>Se o problema continuar, contactar a Xylem<br/>ou o Distribuidor Autorizado</li> </ul>                                                                                                    |
| E05    | Erro na memória de<br>dados EEPROM                 | Memória de dados corrompida<br>EEPROM                                                                                            | Parar a bomba durante 5 minutos e depois<br>reiniciá-la; se o problema continuar,<br>contactar a Xylem ou o Distribuidor<br>Autorizado                                                                                                    |
| E06    | Erro de tensão da<br>rede                          | Tensão de alimentação fora da<br>gama operacional                                                                                | Verificar:<br>• a tensão<br>• a ligação ao sistema elétrico                                                                                                    |
| E07    | Erro de temperatura<br>do enrolamento do<br>motor  | Proteção térmica do motor                                                                                                    | <ul> <li>Verificar se há impurezas perto do<br/>impulsor e do rotor. Removê-las se<br/>necessário</li> <li>Verifique as condições de instalação e a<br/>temperatura da água e do ar</li> <li>Esperar até o motor arrefecer</li> <li>Se o erro persistir, parar a bomba durante<br/>5 minutos e de seguida reinicie-a</li> <li>Se o problema continuar, contactar a Xylem<br/>ou o Distribuidor Autorizado</li> </ul> |
| E08    | Erro de temperatura<br>do módulo de<br>alimentação | Abertura da proteção térmica do<br>conversor de frequência                                                                       | Verificar as condições de instalação e a<br>temperatura do ar                                                                                                    |

#### Resolução de problemas de alarmes e erros

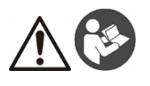

#### WAARSCHUWING

Deze gids vervangt de installatie-, bedienings- en onderhoudshandleiding niet. Het gekwalificeerde personeel moet zich ervan verzekeren dat het de installatie-, bedieningsen onderhoudshandleiding heeft gelezen alvorens het product te installeren en gebruiken.

#### Aansluiting

- 1. Verbind de pomp met het hydraulische systeem.
- 2. Vul het circuit en de pomp en zorg ervoor dat de lucht eruit geëlimineerd wordt via de ontlastkleppen.
- 3. Zet druk op het systeem en zorg ervoor dat de zuigdruk van de pomp binnen de toegestane grenzen ligt, zoals aangegeven in de handleiding.
- 4. Open het deksel van de klemmenkast. Zie afbeelding 1.
- 5. Steek de netstroomkabel erin door de M20-kabeldoorvoer. Zie afbeelding 1.
- 6. Sluit hem aan op elke motor (zie Afbeelding 2):
  - a) De aardingsgeleider op terminal 1 (enkelfasige en driefasige versies)
  - b) De fasegeleider op terminal 2 (enkelfasige versies) of op de terminals 2, 3 of 4 (driefasige versies)
  - c) De neutrale geleider op terminal 3 (alleen enkelfasige versies).
- Als er een controle-inrichting voor watergebrek of lage druk aangesloten moet worden, verwijder de jumper van de terminals 13 en 14 (monofase uitvoeringen) of de terminals 11 en 12 (driefase uitvoeringen). Zie afbeelding 2.
- 8. Zie de afbeeldingen 3, 4, 5, 6, 7, 8 en 9 voor de externe aansluitingen.
- 9. Doe het deksel van de klemmenkast dicht en draai alle schroeven en kabelwartels vast.

#### Voorwoord

De fabrieksinstellingen voorzien de werkingsmodus met één pomp en ook voor tweelingpompen.

Op uitvoeringen met tweelingpompen is bij levering de communicatiekabel al aangebracht tussen de 2 motoren. In het geval van een uitvoering met 2 enkele pompen of een tweelingpomp kan de afwisseling tussen de twee motoren worden beheerd door de externe vrijgavecontacten, of door activering van de tweelingmodus met meerdere pompen (zie het hoofdstuk "Starten van de tweelingmodus met meerdere pompen").

#### Start van de modus met één pomp (fabrieksinstelling)

- 1. Schakel de unit in.
- 2. Tijdens de beginfase moet worden nagegaan of alle leds oplichten
- 3. Druk op de knoppen  $\bigcirc$  of  $\bigcirc$  om het drukinstelpunt in te stellen.

Start de eenheid op door op (() te drukken en controleer of:

- a) er geen lawaai is
- b) er geen lekken zijn
- c) het instelpunt is bereikt
- d) de scharnierklep goed functioneert (alleen aanwezig in uitvoeringen met tweelingpomp)
- 4. Herhaal bovenstaande voor elke motor, in het geval van een uitvoering met tweelingpomp.

#### Starten van de tweelingmodus met meerdere pompen

Volg voordat u de tweelingmodus met meerdere pompen activeert de aanwijzingen uit het vorige hoofdstuk op voor elke individuele motor.

Daarna:

- 1. Beide motoren moeten worden GESTOPT door het indrukken van
- Schakel de eenheden uit in overeenstemming met de tijdschema's en veiligheidsaanwijzingen van de gebruiksaanwijzing.
- Controleer/sluit de 3-draadse communicatiekabel aan tussen de communicatiepoorten van de twee motoren (terminals 15-16-17 voor de monofase uitvoering; terminals 5-6-7 voor de driefase uitvoering)
- 4. Om de tweelingmodus met meerdere pompen te activeren en te configureren, zie het hoofdstuk "Programmering" in de gebruiksaanwijzing
- 5. Nadăt de configuratieprocedure voltooid is en is gecontroleerd of de 2 motoren correct communiceren:
  - Druk op de knoppen 🕙 of 😌 om het instelpunt in te stellen op de master-motor.
    - Druk op 🔘 op de hoofdpomp om de motoren te starten.

#### Softwareparameters

| Aantal | Parameter                                        | Type* | Meeteenheid      | Standaard |
|--------|--------------------------------------------------|-------|------------------|-----------|
| P01    | Vereiste waarde                                  | 9     | bar/psi/rpm x 10 |           |
| P05    | Bedrijfstijd in maanden                          | 9     | maanden          |           |
| P06    | Bedrijfstijd in uren                             | 9     | h                |           |
| P07    | Motor Tijd Maanden                               | 9     | maanden          |           |
| P08    | Motor tijd uren                                  | 9     | h                |           |
| P09    | 1e fout                                          | 9     |                  |           |
| P10    | 2e fout                                          | 9     |                  |           |
| P11    | 3e fout                                          | 9     |                  |           |
| P12    | 4e fout                                          | 0     |                  |           |
| P13    | Temperatuur stroommodule                         | 0     | °C               |           |
| P14    | Wisselstroom                                     | 0     | A                |           |
| P15    | Wisselspanning                                   | 0     | V                |           |
| P16    | Snelheid van de motor                            | 0     | rpm x 10         |           |
| P17    | Softwareversie                                   | 0     |                  |           |
| P20    | Wachtwoordinvoer                                 | -     |                  |           |
| P21    | Jog-modus                                        | -     | rpm x 10         |           |
| P22    | Systeemwachtwoord                                | -     |                  | 66        |
| P23    | Parametervergrendeling                           | -     |                  | ON        |
| P25    | Bedieningsmodus                                  | -     |                  | CPP       |
| P26    | Max. rpm-instelling                              | -     | rpm x 10         |           |
| P27    | Min. snelheid                                    | -     | rpm x 10         |           |
| P38    | REGELINGTYPES                                    | -     |                  | SnG       |
| P39    | Tweeling-regelingmodus met meerdere pompen       | -     |                  | ALt       |
| P40    | Sensorselectie                                   | -     |                  | NoS       |
| P41    | Druksensor Meeteenheid                           | -     |                  | bar       |
| P42    | Volledige schaalwaarde voor druksensor 1 4÷20 mA | -     | bar/psi          |           |
| P43    | Volledige schaalwaarde voor sensor 2             | -     | bar/psi          |           |
| P44    | Automatische kalibratie van de nuldruk           | -     | bar/psi          |           |
| P48    | Ingang watergebrek                               | -     |                  | ERR       |
| P50    | Comm-protocol                                    | -     |                  | MOD       |
| P51    | Communicatieprotocol - adres                     | -     |                  | 1         |
| P52    | Comm-protocol – BAUDRATE                         | -     | kbps             | 9,6       |
| P53    | BACnet-toestel ID-neutralisering                 | -     |                  | 002       |
| P54    | Communicatieprotocol - configuratie              | -     |                  | 8N1       |
| P57    | Schakelinterval                                  | -     | uren             | 24        |
| P65    | Testsessie – starttijd                           | -     | h                | 100       |
| P66    | Testsessie – snelheid                            | -     | rpm x 10         | 200       |
| P67    | Testsessie – tijdsduur                           | -     | s                | 10        |
| P68    | Herstel standaardwaarden                         | -     |                  |           |
| P69    | Opslaan van frequente parameters vermijden       | -     |                  | NO        |

(\*) 
= Enkel lezen
- = Van toepassing op alle apparaten

| Code | Beschrijving           | Oorzaak                              | Oplossing                                                      |
|------|------------------------|--------------------------------------|----------------------------------------------------------------|
| A03  | Derating               | Temperatuur te hoog                  | <ul> <li>Verlaag de omgevingstemperatuur</li> </ul>            |
|      | -                      |                                      | <ul> <li>Verlaag de watertemperatuur</li> </ul>                |
|      |                        |                                      | Verlaag de lading                                              |
| A05  | Alarm                  | Gegevensgeheugen                     | 1. Reset de standaardparameters door middel                    |
|      | gegevensgeheugen       | beschadigd                           | van parameter P68                                              |
|      |                        | 5                                    | 2. Wacht 10 sec                                                |
|      |                        |                                      | 3. Start de pomp opnieuw                                       |
|      |                        |                                      | Als het probleem aanhoudt, neem contact op                     |
|      |                        |                                      | met Xylem of de bevoegde distributeur                          |
| A06  | LOW alarm              | Laag water (als P48 = ALR)           | Controleer het waterniveau in het systeem                      |
| A15  | EEPROM schrijffout     | Datageheugen beschadigd              | Stop de pomp gedurende 5 minuten en start                      |
| A20  | Intern alarm           |                                      | deze dan opnieuw. Als het probleem                             |
|      |                        |                                      | aanhoudt, neem contact op met Xylem of de                      |
|      |                        |                                      | bevoegde distributeur.                                         |
| E01  | Interne                | Interne communicatie verloren        | Stop de pomp gedurende 5 minuten en start                      |
|      | communicatiefout       | gegaan                               | deze dan opnieuw. Als het probleem                             |
| E02  | Fout motor overbelast  | Motorstroom hoog                     | aanhoudt, neem contact op met Xylem of de                      |
|      |                        | °,                                   | bevoegde distributeur.                                         |
| E03  | Fout DC-bus te hoge    | Te hoge spanning DC-bus              | Controleer:                                                    |
|      | spanning               |                                      | <ul> <li>de systeemconfiguratie</li> </ul>                     |
|      |                        |                                      | <ul> <li>de positie en de integriteit van de</li> </ul>        |
|      |                        |                                      | terugslagklep of de scharnierklep                              |
| E04  | Rotor geblokkeerd      | <ul> <li>Motor afgeslagen</li> </ul> | Controleer dat er geen vreemde objecten                        |
|      | Ū.                     | <ul> <li>Verlies van</li> </ul>      | verhinderen dat de pomp draait                                 |
|      |                        | motorsynchronisme of rotor           | Stop de pomp gedurende 5 seconden en                           |
|      |                        | geblokkeerd door externe             | start ze vervolgens terug op.                                  |
|      |                        | materialen                           | Als het probleem aanhoudt, neem contact op                     |
|      |                        |                                      | met Xylem of de bevoegde distributeur                          |
| E05  | Fout EEPROM            | EEPROM gegevensgeheugen              | Stop de pomp gedurende 5 minuten en start                      |
|      | gegevensgeheugen       | beschadigd                           | deze dan opnieuw. Als het probleem                             |
|      |                        |                                      | aanhoudt, neem contact op met Xylem of de                      |
|      |                        |                                      | bevoegde distributeur.                                         |
| E06  | Fout netspanning       | Voedingsspanning buiten              | Controleer:                                                    |
|      |                        | werkingsbereik                       | <ul> <li>de spanning</li> </ul>                                |
|      |                        |                                      | <ul> <li>de aansluiting van het elektrisch systeem</li> </ul>  |
| E07  | Fout                   | Thermische motorbeveiliging          | <ul> <li>Controleer op vuil bij de waaier en rotor.</li> </ul> |
|      | motorwikkeltemperatuur | ingeschakeld                         | Verwijder indien nodig                                         |
|      |                        |                                      | Controleer de installatieomstandigheden en                     |
|      |                        |                                      | de water- en luchttemperatuur                                  |
|      |                        |                                      | <ul> <li>Wacht tot de motor is afgekoeld</li> </ul>            |
|      |                        |                                      | <ul> <li>Als de fout aanhoudt, stop de pomp</li> </ul>         |
|      |                        |                                      | gedurende 5 seconden en start ze                               |
|      |                        |                                      | vervolgens terug op.                                           |
|      |                        |                                      | Als het probleem aanhoudt, neem contact op                     |
|      |                        |                                      | met Xylem of de bevoegde distributeur                          |
| E08  | Fout temperatuur       | Thermische beveiliging               | Controleer de installatieomstandigheden en                     |
|      | stroommodule           | frequentieomvormer                   | de luchttemperatuur                                            |
|      |                        | ingeschakeld                         |                                                                |

| Problemen en oplossingen voor alarmen en tou |
|----------------------------------------------|
|----------------------------------------------|

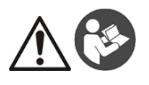

#### OSTRZEŻENIE

Niniejszy Przewodnik nie zastępuje "Instrukcji montażu, prowadzenia ruchu i utrzymania". Przed rozpoczęciem instalacji i eksploatacji produktu wykwalifikowany personel musi zapoznać się ze zrozumieniem z "Instrukcją montażu, prowadzenia ruchu i utrzymania".

#### Połączenie

- 1. Podłączyć pompę do instalacji hydraulicznej.
- Zalać obwód i pompę, pamiętając o całkowitym usunięciu powietrza z wnętrza urządzenia przez zawory nadmiarowe.
- Doprowadzić ciśnienie do instalacji, upewniając się, że ciśnienie po stronie ssawnej pompy mieści się w podanym w instrukcji dopuszczalnym zakresie.
- 4. Otworzyć pokrywę skrzynki zaciskowej. Patrz rysunek 1.
- 5. Wprowadzić przewód zasilający za pomocą dławika kablowego M20. Patrz rysunek 1.
- 6. Połączyć z każdym z silników (patrz Rysunek 2):
  - a) przewód uziemiający do końcówki 1 (wersje jednofazowe i trójfazowe);
  - b) przewód fazowy do końcówki 2 (wersje jednofazowe) lub do końcówek 2, 3 lub 4 (wersje trójfazowe);
    c) przewód zerowy do końcówki 3 (tylko wersje jednofazowe).
- Jeżeli zajdzie potrzeba podłączenia czujnika braku wody lub niskiego poziomu ciśnienia, zdemontować łącznik z końcówek 13 i 14 (wersje jednofazowe) lub końcówek 11 i 12 (wersje trójfazowe). Patrz rysunek 2.
- 8. Połączenia zewnętrzne przedstawiono na Rysunkach 3, 4, 5, 6, 7, 8 i 9.
- 9. Zamknąć pokrywę skrzynki zaciskowej i dokręcić/zamocować wszystkie śruby oraz dławnice kablowe.

#### Przedmowa

Ustawienia fabryczne przewidują tryb pracy pojedynczej pompy, również w przypadku pomp podwójnych. Wersje dwupompowe dostarczane są z kablem komunikacyjnym pomiędzy dwoma już podłączonymi silnikami. W przypadku dwóch pomp pojedynczych lub wersji z pompą podwójną przełączanie pomiędzy dwoma silnikami może być zarządzane poprzez zewnętrzne styki aktywujące lub poprzez aktywację trybu pracy z wieloma pompami (patrz rozdział "Uruchomienie trybu pracy z wieloma pompami").

#### Uruchomienie trybu pompy pojedynczej (ustawienie fabryczne)

- 1. Podłączyć urządzenie do zasilania.
- 2. Podczas fazy początkowej należy upewnić się, że wszystkie diody LED zapaliły się
- 3. Nacisnąć przyciski 🙂 lub 💭, aby ustawić nastawę ciśnienia.

Uruchomić urządzenie, naciskając (O), i sprawdzić pod kątem:

- a) braku hałasu,
- b) braku przecieków,
- c) osiągnięcia wartości zadanej.
- d) Sprawdzić, czy zawór klapowy działa prawidłowo (występuje tylko w wersjach dwupompowych)
- W przypadku wersji dwupompowej należy powtórzyć powyższe dla każdego silnika.

#### Uruchomienie trybu pracy z wieloma pompami

Przed włączeniem trybu pracy z wieloma pompami należy postępować zgodnie ze wskazaniami z poprzedniego rozdziału w odniesieniu do każdego z silników.

A następnie:

4

- 1. Oba silniki muszą zostać ZATRZYMANE poprzez naciśnięcie
- Wyłączyć urządzenia, przestrzegając wymaganych okresów i wskazówek dotyczących bezpieczeństwa podanych w instrukcji obsługi.
- Sprawdzić/podłączyć 3-żyłowy kabel komunikacyjny pomiędzy portami komunikacyjnymi dwóch silników (zaciski 15-16-17 dla wersji jednofazowej; zaciski 5-6-7 dla wersji trójfazowej)
- Aby włączyć i skonfigurować tryb pracy z wieloma pompami, należy zapoznać się z rozdziałem "Programowanie" w instrukcji obsługi.
- 5. Po zakończeniu procedury konfiguracji i sprawdzeniu, czy dwa silniki komunikują się prawidłowo:
  - Naciskać przyciski 🗇 lub 🗇, aby ustawić wartość zadaną na silniku głównym.
  - Nacisnąć (D) na pompie głównej, aby uruchomić silniki.

#### Parametry oprogramowania

| Liczba | parametru                                              | Тур* | Jednostka miary | Domyślny |
|--------|--------------------------------------------------------|------|-----------------|----------|
| P01    | Wartość wymagana                                       | 0    | bar/psi/rpmx10  |          |
| P05    | Czas pracy w miesiącach                                | 9    | miesiące        |          |
| P06    | Czas pracy w godzinach                                 | 0    | h               |          |
| P07    | Czas pracy silnika w miesiącach                        | 9    | miesiące        |          |
| P08    | Czas pracy silnika w godzinach                         | 0    | h               |          |
| P09    | 1. błąd                                                | 9    |                 |          |
| P10    | 2. błąd                                                | 0    |                 |          |
| P11    | 3. błąd                                                | 0    |                 |          |
| P12    | 4. błąd                                                | 9    |                 |          |
| P13    | Temperatura modułu zasilania                           | 9    | °C              |          |
| P14    | Natężenie prądu inwertera                              | 9    | A               |          |
| P15    | Napięcie inwertera                                     | 9    | V               |          |
| P16    | Prędkość obrotowa silnika                              | 0    | rpmx10          |          |
| P17    | Wersja oprogramowania                                  | 9    |                 |          |
| P20    | Wprowadzanie hasła                                     | -    |                 |          |
| P21    | Tryb impulsowania                                      | -    | rpmx10          |          |
| P22    | Hasło systemu                                          | -    |                 | 66       |
| P23    | Blokada parametrów                                     | -    |                 | ON       |
| P25    | Tryb sterowania                                        | -    |                 | CPP      |
| P26    | Maksymalna nastawa prędkości obrotowej (RPM, obr./min) | -    | rpmx10          |          |
| P27    | Prędkość minimalna                                     | -    | rpmx10          |          |
| P38    | TYPY REGULACJI                                         | -    |                 | SnG      |
| P39    | Tryb regulacji wielu pomp                              | -    |                 | ALt      |
| P40    | Wybór czujnika -                                       |      |                 | NoS      |
| P41    | Jednostka miary czujnika ciśnienia -                   |      |                 | bar      |
| P42    | Wartość pełnej skali dla czujnika ciśnienia 1 4–20 mA  | -    | bar/psi         |          |
| P43    | Wartość pełnej skali dla czujnika nr 2                 | -    | bar/psi         |          |
| P44    | Automatyczna kalibracja ciśnienia zerowego             | -    | bar/psi         |          |
| P48    | Wejście braku wody                                     | -    |                 | ERR      |
| P50    | Protokół komunikacji                                   | -    |                 | MOD      |
| P51    | Protokół komunikacji - adres                           | -    |                 | 1        |
| P52    | Protokół komunikacji - prędkość przesyłu w bodach      | -    | kbps            | 9,6      |
| P53    | Przesunięcie identyfikatora urządzenia BACnet          | -    |                 | 002      |
| P54    | Protokół komunikacji - konfiguracja                    | -    |                 | 8N1      |
| P57    | Przedział czasowy przełączania                         | -    | godziny         | 24       |
| P65    | Przebieg testowy – czas uruchomienia                   | -    | h               | 100      |
| P66    | Przebieg testowy – prędkość                            | -    | rpmx10          | 200      |
| P67    | Przebieg testowy – czas trwania                        | -    | s               | 10       |
| P68    | Reset wartości domyślnych                              | -    |                 |          |
| P69    | Unikaj częstego zapisywania parametrów                 | -    |                 | NO       |

(\*) 📾 = Tylko do odczytu - = Dotyczy wszystkich produktów

| Kod | Opis                                          | Przyczyna                                                                                                    | Rozwiązanie                                                                                                    |
|-----|-----------------------------------------------|----------------------------------------------------------------------------------------------------|----------------------------------------------------------------------------------------------------|
| A03 | Obniżenie<br>wartości                         | Temperatura zbyt wysoka                                                                                                    | Obniżyć temperaturę pomieszczenia     Obniż temperature wody                                                                                                    |
|     | znamionowych                                  |                                                                                                    | <ul> <li>Obniż obciażenie.</li> </ul>                                                                                                    |
| A05 | Alarm pamięci<br>danych                       | Pamięć danych uszkodzona                                                                                                    | <ul> <li>1. Zresetować parametry domyślne za pomocą parametru P68</li> <li>2. Poczekać 10 s</li> <li>3. Uruchomić pompę ponownie Jeśli problem będzie nadal występować, należy skontaktować się z firmą Xylem lub autoryzowanym dystrybutorem.</li> </ul>                                                                                                    |
| A06 | Alarm NISKICH<br>poziomów                     | Wykryto brak wody (if P48 =<br>ALR)                                                                                                | Sprawdzić poziom wody w instalacji                                                                                                    |
| A15 | Awaria zapisu w<br>EEPROM                     | Pamięć danych uszkodzona                                                                                                    | Zatrzymać pompę na 5 minut, a następnie uruchomić ją<br>ponownie; jeśli problem będzie nadal występować,                                                                                                    |
| A20 | Alarm<br>wewnętrzny                           |                                                                                                    | należy skontaktować się z firmą Xylem lub<br>autoryzowanym dystrybutorem.                                                                                                    |
| E01 | Błąd komunikacji<br>wewnętrznej               | Utrata komunikacji<br>wewnętrznej                                                                                                  | Zatrzymać pompę na 5 minut, a następnie uruchomić ją<br>ponownie; jeśli problem będzie nadal występować,                                                                                                    |
| E02 | Błąd<br>przeciążenia<br>silnika               | Wysokie natężenie silnika                                                                                                    | należy skontaktować się z firmą Xylem lub<br>autoryzowanym dystrybutorem.                                                                                                    |
| E03 | Błąd nadmiaru<br>napięcia w DC-<br>bus        | Nadmierne napięcie DC-bus                                                                                                    | <ul> <li>Sprawdzić:</li> <li>konfigurację systemu;</li> <li>położenie i integralność zaworu zwrotnego lub<br/>zaworu klapowego.</li> </ul>                                                                                                    |
| E04 | Wirnik<br>zablokowany                         | <ul> <li>Silnik zablokowany</li> <li>Utrata synchronizacji<br/>wirnika lub wirnik<br/>zablokowany przez ciała<br/>obce.</li> </ul> | <ul> <li>Sprawdzić, czy żadne ciała obce nie utrudniają<br/>obrotów pompy.</li> <li>Zatrzymać pompę na 5 minut, a następnie uruchomić<br/>ją ponownie.</li> <li>Jeśli problem będzie nadal występować, należy<br/>skontaktować się z firmą Xylem lub autoryzowanym<br/>dystrybutorem.</li> </ul>                                                                                                    |
| E05 | Błąd pamięci<br>danych EEPROM                 | Pamięć danych EEPROM<br>uszkodzona                                                                                                 | Zatrzymać pompę na 5 minut, a następnie uruchomić ją<br>ponownie; jeśli problem będzie nadal występować,<br>należy skontaktować się z firmą Xylem lub<br>autoryzowanym dystrybutorem.                                                                                                    |
| E06 | Błąd napięcia<br>sieci                        | Napięcie zasilania poza<br>zakresem nominalnego                                                                                    | Sprawdzić:<br>• napięcie;<br>• połączenie instalacji elektrycznej.                                                                                                    |
| E07 | Błąd uzwojenia<br>silnika<br>Bład przegrzenia | Wyłączenie bezpiecznika<br>temperatury silnika<br>Wyłączenie bezpiecznika                                                          | <ul> <li>Sprawdž, czy w pobliżu śruby i wirnika nie występują zanieczyszczenia. W razie potrzeby usuń je.</li> <li>Sprawdź warunki instalacji oraz temperaturę wody i powietrza</li> <li>Poczekaj, aż silnik ostygnie.</li> <li>Jeśli błąd będzie nadal występować, zatrzymać pompę na 5 minut, a następnie uruchomić ją ponownie.</li> <li>Jeśli problem będzie nadal występować, należy skontaktować się z firmą Xylem lub autoryzowanym dystrybutorem.</li> </ul> |
|     | modułu zasilania                              | przetwornika częstotliwości                                                                                                    | powietrza                                                                                                    |

| Alarmy i błę | dy: rozwiązywar | nie problemów |
|--------------|-----------------|---------------|
|--------------|-----------------|---------------|

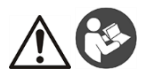

#### осторожно!

Данное руководство не заменяет Руководство по установке, эксплуатации и техническому обслуживанию. К установке и вводу изделия в эксплуатацию допускается только квалифицированный

персонал после ознакомления с Руководством по установке, эксплуатации и техническому обслуживанию.

#### Подсоединение

- 1. Подключите насос к гидравлической системе.
- 2. Заполните цепь и насос, обеспечив полное отведение воздуха изнутри через предохранительные клапаны.
- Подайте давление в систему, убедившись, что давление всасывания насоса находится в диапазоне приемлемых значений, указанных в руководстве.
- 4. Откройте крышку клеммной коробки. См. рис. 1.
- 5. Введите кабель питания с помощью кабельной втулки М20. См. рис. 1.
- 6. Подключите к каждому двигателю (см. рисунок 2):
  - а) Проводника заземления к клемме 1 (одно- и трехфазное исполнение)
    - b) Проводника фазы к клемме 2 (одно- и трехфазное исполнение) или к клеммам 2, 3 или 4 (трехфазное исполнение)
    - с) Нейтрального проводника к клемме 3 (только однофазное исполнение).
- Если требуется подключить датчик отсутствия воды или низкого давления, отсоедините перемычку от клемм 13 и 14 (однофазное исполнение) или 11 и 12 (трехфазное исполнение). См. рис. 2.
- 8. Подключение внешних устройств см. на рис. 3, 4, 5, 6, 7, 8 и 9.
- 9. Закройте крышку клеммной коробки и затяните все винты и кабельные сальники.

#### Предисловие

Заводские настройки предусмотрены для режима работы с одним насосом, а также для сдвоенных насосов. Исполнение со сдвоенными насосами поставляется в комплекте с кабелем связи для 2 двигателей, который уже подключен.

В случае 2 одинарных насосов или исполнения со сдвоенными насосами переключение между двумя двигателями может осуществляться с помощью внешних контактов включения или посредством активации многонасосного сдвоенного режима (см. раздел «Запуск в многонасосном сдвоенном режиме»).

#### Запуск в одинарном режиме (заводская настройка)

- 1. Подайте питание на устройство.
- 2. На начальном этапе убедитесь, что все светодиоды включаются.
  - Нажмите кнопки 🙂 или 🗢, чтобы задать уставку давления.

Запустите агрегат, нажав 🖤 и убедитесь в

- а) отсутствии шума;
- b) отсутствии утечек;
- с) достижении уставки;
- d) правильной работе откидного клапана (только для исполнения со сдвоенными насосами).
- Если у вас исполнение со сдвоенными насосами, повторите вышеописанные действия для каждого двигателя.

#### Запуск в многонасосном сдвоенном режиме

Прежде чем активировать многонасосный сдвоенный режим, выполните указания из предыдущего раздела для каждого двигателя.

Затем:

3.

- 1. Оба двигателя необходимо ВЫКЛЮЧИТЬ, нажав
- Выключите агрегаты, придерживаясь промежутков времени и требований безопасности, которые описаны в руководстве по эксплуатации.
- Проверьте подключение / подключите 3-жильный кабель связи между портами связи двух двигателей (клеммы 15-16-17 для однофазного исполнения; клеммы 5-6-7 для трехфазного).
- Активацию и конфигурацию многонасосного сдвоенного режима см. в разделе «Программирование» руководства по эксплуатации.

- 5. По завершении процедуры конфигурации и проверки надлежащей связи между 2 двигателями:
  - Нажмите кнопки 🕙 или 🖯, чтобы настроить уставку ведущего двигателя.
  - Нажмите 🕲 ведущего двигателя, чтобы запустить двигатели.

#### Параметры программного обеспечения

•

| Рот         Требуемое значение         Варфунт/кв.дюйм/об/мин х10           Роб         Наработка в месяцах         Варботка в часах         Варботка в часах         Варботка в часах         Варботка в часах         Варботка двигателя в месяцах         Варботка двигателя в месяцах         Варботка двигателя в часах         Варботка двигателя в часах         Варботка двигателя         Варботка двигателя         Варботка двигателя         Варботка двигателя         Варботка питания         Варботка питания         Варб                                                                                                    | Nº          | Параметр                                     |   | Единица измерения           | По        |
|----------------------------------------------------------------------------------------------------|-------------|----------------------------------------------|---|-----------------------------|-----------|
| Pot         Требуемое значение         The bag forka B Mecsulax         Desk         Mec.           P06         Наработка в месяцах         Mec.         Mec.         Mec.           P07         Наработка двигателя в месяцах         Mec.         Mec.         Mec.           P08         Наработка двигателя в часах         Mec.         Mec.         Mec.           P09         1-я ошибка         Mec.         Mec.         Mec.           P10         2-я ошибка         Mec.         Mec.         Mec.           P11         3-я ошибка         Mec.         Mec.         Mec.           P11         3-я ошибка         Mec.         Mec.         Mec.           P11         3-я ошибка         Mec.         Mec.         Mec.           P11         3-я ошибка         Mec.         Mec.         Mec.           P11         3-я ошибка         Mec.         Mec.         Mec.         Mec.           P12         Кома         Mec.         Mec.         Mec.         Mec.         Mec.         Mec.         Mec.         Mec.         Mec.         Mec.         Mec.         Mec.         Mec.         Mec.         Mec.         Mec.         Mec.         Mec.         Mec.                                                                                                    | <b>D</b> 04 | т <i>с</i>                                   |   |                             | умолчанию |
| Роб         Наработка в месяцах         Раб         Наработка в часах         Раб         Наработка в часах         Раб         Мес.           Р06         Наработка двигателя в месяцах         Раб         Мес.             Р07         Наработка двигателя в месяцах         Раб         Мес.             Р08         Наработка двигателя в месяцах         Раб         Мес.             Р08         Наработка двигателя в месяцах         Раб               P09         1-я ошибка         Раб                P10         2-я ошибка         Pa                                                                                                    | P01         | Гребуемое значение                           | 0 | оар/фунт/кв.дюим/оо/мин х10 |           |
| Роб         Наработка в часах         Гл           Р07         Наработка двигателя в месяцах         Mec.           Р08         Наработка двигателя в часах         Mec.           Р09         1-я ошибка         Image: Stress Stress Str                                                                                                    | P05         | Наработка в месяцах                          | 0 | Mec.                        |           |
| Р07         Наработка двигателя в месяцах         мес.           Р08         Наработка двигателя в часах         h           Р09         1-я ошибка         b           Р10         2-я ошибка         b           Р11         3-я ошибка         b           Р12         4-я ошибка         b           Р13         Температура блока питания         b           Р14         Ток инвертора         b           Р15         Напряжение инвертора         b           Р16         Скорость двигателя         c           Р17         Версия программного обеспечения         c           Р20         Введите пароль         -           Р21         Толчковый режим         -         oб/мин x 10           Р22         Системный пароль         -         C           Р21         Толчковый режим         -         oб/мин x 10           Р22         Системный пароль         -         C           Р24         Толчковый режим         -         oб/мин x 10           Р22         Системный пароль         -         C           Р24         Толчковый режим         -         oб/мин x 10           Р25         Уставка макс. скорость         <                                                                                                    | P06         | Наработка в часах                            | 0 | h                           |           |
| Ров         Наработка двигателя в часах         Image: Figure 1           Ров         1-я ощибка         Image: Figure 1         Image: Figure 1         Image: Figure 1           Р10         2-я ощибка         Image: Figure 1         Image: Figure 1         Image                                                                                                    | P07         | Наработка двигателя в месяцах                | 0 | Mec.                        |           |
| P00       1-я ошибка       100         P10       2-я ошибка       100         P11       3-я ошибка       100         P12       4-я ошибка       100         P13       Температура блока питания       100         P14       Ток инвертора       100         P15       Напряжение инвертора       100         P16       Скорость двигателя       100         P17       Весия программного обеспечения       100         P20       Веедите пароль       -         P21       Толчковый режим       -       06/мин x 10         P22       Системный пароль       -       00         P23       Блокировка параметра       -       00         P24       Толчковый режим       -       06/мин x 10         P25       Режим управления       -       06/мин x 10         P27       Мин. скорость       -       06/мин x 10         P27       Мин. скорость       -       06/мин x 10         P28       Режим регулироВки многонасосного сдвоенного       -       200         P40       Выбор датчика       -       NoS       3na         P41       Единицы измерения датчика давления       -       NoS                                                                                                    | P08         | Наработка двигателя в часах                  | 0 | h                           |           |
| P10       2-я ошибка       133-я ошибка       1430-1         P11       3-я ошибка       1430-1       1450-1         P12       4-я ошибка       1450-1       1450-1         P13       Температура блока питания       1450-1       1650-1       1650-1         P14       Ток инвертора       1450-1       1650-1       1650-1       1650-1         P14       Ток инвертора       1450-1       1650-1       1650-1       1650-1         P15       Напряжение инвертора       1650-1       1650-1       1650-1       1650-1       1650-1       1650-1       1650-1       1650-1       1650-1       1650-1       1650-1       1650-1       1650-1       1650-1       1650-1       1650-1       1650-1       1650-1       1650-1       1650-1       1650-1       1650-1       1650-1       1650-1       1650-1       1650-1       1650-1       1650-1       1650-1       1650-1       1650-1       1650-1       1650-1       1650-1       1650-1       1650-1       1650-1       1650-1       1650-1       1650-1       1650-1       1650-1       1650-1       1650-1       1650-1       1650-1       1650-1       1650-1       1650-1       1650-1       1650-1       1650-1       1650-1       1650-1 </th <th>P09</th> <th>1-я ошибка</th> <th>0</th> <th></th> <th></th>                                                                                                    | P09         | 1-я ошибка                                   | 0 |                             |           |
| P11       3-я ошибка       [55]         P12       4-я ошибка       [55]         P13       Температура блока питания       [56]         P14       Ток инвертора       [56]         P14       Ток инвертора       [56]         P15       Напряжение инвертора       [56]         P16       Скорость двигателя       [56]         P17       Версия программного обеспечения       [56]         P18       Толчковый режим       -         P20       Введите пароль       -         P21       Толчковый режим       -         P22       Системный пароль       -         P23       Блокировка параметра       -         P24       Мин. скорость вращения       -         P25       Режим управления       -         P26       Уставка макс. скорость вращения       -         P27       Мин. скорость       -       06/мин x 10         P28       ТИПЫ РЕГУЛИРОВКИ       -       -         P39       исполнения       -       -         P40       Выбор датчика давления 1 4+20 мА       -       бар/фунт/кв. дюйм         P43       Значение полной шкалы датчика 2       -       бар/фунт/кв. дюйм                                                                                                    | P10         | 2-я ошибка                                   | 0 |                             |           |
| P12       4-я ошибка       [15]         P13       Температура блока питания       [15]         P14       Ток инвертора       [16]         P15       Напряжение инвертора       [16]         P16       Скорость двигателя       [16]         P17       Версия программного обеспечения       [16]         P18       Напряжение инвертора       [16]         P17       Версия программного обеспечения       [16]         P20       Введите пароль       -         P21       Толчковый режим       -       oб/мин x 10         P22       Системный пароль       -       66         P23       Блокировка параметра       -       0N         P25       Режим управления       -       05/мин x 10         P26       Уставка макс. скорость ивращения       -       oб/мин x 10         P27       Мин. скорость       -       oб/мин x 10         P38       ТИПЫ РЕГУЛИРОВКИ       -       SnG         P41       Единицы измерения датчика давления       -       bar         P42       Макс. знач. шкалы датчика давления       -       bar         P43       Значение полюй шкалы датчика 2       -       бар/фунт/кв. дюйм <td< th=""><th>P11</th><th>3-я ошибка</th><th>0</th><th></th><th></th></td<>                                                                                                    | P11         | 3-я ошибка                                   | 0 |                             |           |
| P13       Температура блока питания       Image: C         P14       Ток инвертора       Image: C         P15       Напряжение инвертора       Image: C         P16       Скорость двигателя       Image: C         P17       Версия программного обеспечения       Image: C         P20       Введите пароль       -         P20       Введите пароль       -         P21       Толчковый режим       -       oб/мин x 10         P22       Системный пароль       -       66         P23       Блокировка параметра       -       ON         P24       Титьковый режим       -       oб/мин x 10         P22       Системный пароль       -       ON         P23       Блокировка параметра       -       ON         P25       Режим управления       -       OF/Mин x 10         P26       Уставка макс. скорость вращения       -       of/Mин x 10         P38       ТИПЫ РЕГУЛИРОВКИ       -       SnG         P41       Выбор датчика       давления       -         P42       Макс. знач. шкалы датчика давления       -       Mac         P43       Значение попной шкалы датчика давления       -       бар/фунт/кв. дюйм                                                                                                    | P12         | 4-я ошибка                                   | 0 |                             |           |
| Р14       Ток инвертора       Image       A         Р15       Напряжение инвертора       Image       V       V         Р16       Скорость двигателя       Image       oб/мин x 10       Image         P17       Версия программного обеспечения       Image       Image       Image         P20       Введите пароль       -       Image       Image       Image         P21       Толчковый режим       -       oб/мин x 10       Image       Image                                                                                                    | P13         | Температура блока питания                    | 0 | °C                          |           |
| Р15       Напряжение инвертора       V         Р16       Скорость двигателя       oб/мин x 10         Р17       Версия программного обеспечения       od/mun x 10         Р20       Введите пароль       -         P21       Толчковый режим       -       oб/мин x 10         P22       Системный пароль       -       66         P23       Блокировка параметра       -       ON         P25       Режим управления       -       oб/мин x 10         P26       Уставка макс. скорости вращения       -       oб/мин x 10         P27       Мин. скорость       -       oб/мин x 10         P38       ТИПЫ РЕГУЛИРОВКИ       -       SnG         Режим регулировки многонасосного сдвоенного исполнения       -       ALt         P40       Выбор датчика       -       NoS         P41       Единицы измерения датчика давления       -       bar         P43       Значение полной шкалы датчика 2       -       бар/фунт/кв. дюйм         P44       Автокалибровка нуля давления       -       ERR         P50       Протокол связи       -       MOD         P51       Протокол связи       -       1         P52       Скорость в                                                                                                    | P14         | Ток инвертора                                | 0 | A                           |           |
| Р16         Скорость двигателя         Image: off/with x 10           Р17         Версия программного обеспечения         Image: off/with x 10           Р20         Введите пароль         -           Р21         Толчковый режим         -         off/with x 10           P22         Системный пароль         -         Image: off/with x 10           P22         Системный пароль         -         Image: off/with x 10           P23         Блокировка параметра         -         Image: off/with x 10           P24         Уставка макс. скорости вращения         -         off/with x 10           P27         Мин. скорость         -         off/with x 10           P38         ТИПЫ РЕГУЛИРОВКИ         -         SnG           P39         исполнения         -         NoS           P41         Выбор датчика         -         NoS           P41         Единицы измерения датчика давления         -         Macc. знач. шкалы датчика давления           P43         Значение полной шкалы датчика 2         -         fmp/dyнtr/kb. дюйм           P44         Автокалибровка нуля давления         -         ERR           P50         Протокол связи         -         MOD           P51         Протокол св                                                                                                    | P15         | Напряжение инвертора                         | 0 | V                           |           |
| Р17         Версия программного обеспечения         Image: Constraint of the second second se | P16         | Скорость двигателя                           | 0 | об/мин х 10                 |           |
| Р20         Введите пароль         -         об/мин х 10           Р21         Толчковый режим         -         об/мин х 10           Р22         Системный пароль         -         66           Р23         Блокировка параметра         -         0N           Р25         Режим управления         -         06/мин х 10           Р26         Уставка макс. скорости вращения         -         oб/мин х 10           Р27         Мин. скорость         -         oб/мин х 10           Р38         ТИПЫ РЕГУЛИРОВКИ         -         SnG           Режим регулировки многонасосного сдвоенного исполнения         -         NoS           Р41         Выбор датчика         -         NoS           Р41         Единицы измерения датчика давления         -         bar           Р42         Макс. знач. шкалы датчика давления         -         bar           Р43         Значение полной шкалы датчика 2         -         бар/фунт/кв. дюйм           Р44         Автокалибровка нуля давления         -         ERR           Р50         Протокол связи         -         MOD           Р51         Протокол связи         -         дарс           Р52         Протокол связи         -                                                                                                    | P17         | Версия программного обеспечения              | 0 |                             |           |
| Р21       Толчковый режим       -       об/мин х 10         Р22       Системный пароль       -       66         Р23       Блокировка параметра       -       0N         Р25       Режим управления       -       07         Р26       Уставка макс. скорости вращения       -       06/мин х 10         Р27       Мин. скорость       -       06/мин х 10         Р38       ТИПЫ РЕГУЛИРОВКИ       -       SnG         Режим регулировки многонасосного сдвоенного       -       NoS         Р40       Выбор датчика       -       NoS         Р41       Единицы измерения датчика давления       -       bar         Р42       Макс. знач. шкалы датчика давления       -       bar         Р43       Значение полной шкалы датчика 2       -       6ар/фунт/кв. дюйм         Р44       Автокалибровка нуля давления       -       ERR         Р50       Протокол связи       -       MOD         Р51       Протокол связи       -       1         Р52       Протокол связи       -       002                                                                                                    | P20         | Введите пароль                               | - |                             |           |
| P22       Системный пароль       -       66         P23       Блокировка параметра       -       ON         P25       Режим управления       -       CPP         P26       Уставка макс. скорости вращения       -       oб/мин x 10         P27       Мин. скорость       -       oб/мин x 10         P38       ТИПЫ РЕГУЛИРОВКИ       -       SnG         P39       исполнения       -       ALt         P40       Выбор датчика       -       NoS         P41       Единицы измерения датчика давления       -       bar         P43       Значение полной шкалы датчика 2       -       бар/фунт/кв. дюйм         P44       Автокалибровка нуля давления       -       ERR         P50       Протокол связи       -       MOD         P51       Протокол связи       -       1         P52       Скочирачка подрес       -       1         P52       Протокол связи       -       002                                                                                                    | P21         | Толчковый режим                              | - | об/мин х 10                 |           |
| Р23       Блокировка параметра       -       ON         Р25       Режим управления       -       CPP         Р26       Уставка макс. скорости вращения       -       oб/мин x 10         Р27       Мин. скорость       -       oб/мин x 10         P38       ТИПЫ РЕГУЛИРОВКИ       -       SnG         Режим регулировки многонасосного сдвоенного<br>исполнения       -       NoS         P40       Выбор датчика       -       NoS         P41       Единицы измерения датчика давления       -       bar         P42       Макс. знач. шкалы датчика давления       -       bar         P43       Значение полной шкалы датчика 2       -       бар/фунт/кв. дюйм         P44       Автокалибровка нуля давления       -       ERR         P50       Протокол связи       -       MOD         P51       Протокол связи       -       1         P52       Симиратера испортокол связи       -       002                                                                                                    | P22         | Системный пароль                             | - |                             | 66        |
| Р25         Режим управления         -         СРР           Р26         Уставка макс. скорости вращения         -         об/мин х 10         -           Р27         Мин. скорость         -         об/мин х 10         -           Р38         ТИПЫ РЕГУЛИРОВКИ         -         06/мин х 10         -           Р38         ТИПЫ РЕГУЛИРОВКИ         -         SnG         -           Рази         исполнения         -         ALt         -           Р40         Выбор датчика         -         NoS         -           Р41         Единицы измерения датчика давления         -         bar         -           Р42         Макс. знач. шкалы датчика давления         -         6ар/фунт/кв. дюйм         -           Р43         Значение полной шкалы датчика 2         -         бар/фунт/кв. дюйм         -           Р44         Автокалибровка нуля давления         -         6ар/фунт/кв. дюйм         -           Р48         Вход отсутствия воды         -          ERR           Р50         Протокол связи         -         1         -           Р51         Протокол связи         -         9,6         -           Р52         Симисите практара истора бат                                                                                                    | P23         | Блокировка параметра                         | - |                             | ON        |
| Р26         Уставка макс. скорости вращения         -         об/мин х 10           Р27         Мин. скорость         -         об/мин х 10           P38         ТИПЫ РЕГУЛИРОВКИ         -         SnG           Режим регулировки многонасосного сдвоенного<br>исполнения         -         ALt           P40         Выбор датчика         -         NoS           P41         Единицы измерения датчика давления         -         bar           P42         Макс. знач. шкалы датчика давления 1 4+20 мА         -         бар/фунт/кв. дюйм           P43         Значение полной шкалы датчика 2         -         бар/фунт/кв. дюйм           P44         Автокалибровка нуля давления         -         ERR           P50         Протокол связи         -         MOD           P51         Протокол связи — адрес         -         1           P52         Симиратера систарайстар ВАСМЕТ         -         002                                                                                                    | P25         | Режим управления                             | - |                             | CPP       |
| Р27       Мин. скорость       -       об/мин х 10         Р38       ТИПЫ РЕГУЛИРОВКИ       -       SnG         Режим регулировки многонасосного сдвоенного исполнения       -       ALt         Р40       Выбор датчика       -       NoS         Р41       Единицы измерения датчика давления       -       bar         Р42       Макс. знач. шкалы датчика давления 1 4+20 мА       -       бар/фунт/кв. дюйм         Р43       Значение полной шкалы датчика 2       -       бар/фунт/кв. дюйм         Р44       Автокалибровка нуля давления       -       ERR         Р50       Протокол связи       -       MOD         Р51       Протокол связи       -       1         Р52       Протокол связи — скорость передачи данных       -       Кбит/с       9,6         Р52       Поротокол связи — скорость передачи данных       -       002                                                                                                    | P26         | Уставка макс. скорости вращения              | - | об/мин х 10                 |           |
| Р38         ТИПЫ РЕГУЛИРОВКИ         -         SnG           Режим регулировки многонасосного сдвоенного исполнения         -         ALt           Р40         Выбор датчика         -         NoS           Р41         Единицы измерения датчика давления         -         bar           Р42         Макс. знач. шкалы датчика давления         -         Бар/фунт/кв. дюйм           Р43         Значение полной шкалы датчика 2         -         бар/фунт/кв. дюйм           Р44         Автокалибровка нуля давления         -         ERR           Р50         Протокол связи         -         MOD           Р51         Протокол связи         -         1           Р52         Срачирики адаристи данных         -         002                                                                                                    | P27         | Мин. скорость                                | - | об/мин х 10                 |           |
| Режим регулировки многонасосного сдвоенного<br>исполнения         -         ALt           P40         Выбор датчика         -         NoS           P41         Единицы измерения датчика давления         -         bar           P42         Макс. знач. шкалы датчика давления 1 4+20 мА         -         бар/фунт/кв. дюйм           P43         Значение полной шкалы датчика 2         -         бар/фунт/кв. дюйм           P44         Автокалибровка нуля давления         -         бар/фунт/кв. дюйм           P48         Вход отсутствия воды         -         ERR           P50         Протокол связи         -         MOD           P51         Протокол связи         -         1           P52         Сюмол связи         -         002                                                                                                    | P38         | ТИПЫ РЕГУЛИРОВКИ                             | - |                             | SnG       |
| Р39         исполнения         ALt           Р40         Выбор датчика         -         NoS           Р41         Единицы измерения датчика давления         -         bar           Р42         Макс. знач. шкалы датчика давления         -         бар/фунт/кв. дюйм           Р43         Значение полной шкалы датчика 2         -         бар/фунт/кв. дюйм           Р44         Автокалибровка нуля давления         -         бар/фунт/кв. дюйм           Р44         Вход отсутствия воды         -         ERR           Р50         Протокол связи         -         MOD           Р51         Протокол связи — адрес         -         1           Р52         Протокол связи — скорость передачи данных         -         Кбит/с         9,6                                                                                                    |             | Режим регулировки многонасосного сдвоенного  | - |                             |           |
| Р40         Выбор датчика         -         NoS           Р41         Единицы измерения датчика давления         -         bar           Р42         Макс. знач. шкалы датчика давления 1 4+20 мА         -         бар/фунт/кв. дюйм           Р43         Значение полной шкалы датчика 2         -         бар/фунт/кв. дюйм           Р44         Автокалибровка нуля давления         -         бар/фунт/кв. дюйм           Р48         Вход отсутствия воды         -         ERR           Р50         Протокол связи         -         MOD           Р51         Протокол связи — адрес         -         1           Р52         Протокол связи — скорость передачи данных         -         кбит/с         9,6           Р52         Протокол связи — скорость передачи данных         -         002                                                                                                    | P39         | исполнения                                   |   |                             | ALt       |
| Р41         Единицы измерения датчика давления         -         bar           Р42         Макс. знач. шкалы датчика давления 1 4+20 мА         -         бар/фунт/кв. дюйм         -           Р43         Значение полной шкалы датчика 2         -         бар/фунт/кв. дюйм         -           Р44         Автокалибровка нуля давления         -         бар/фунт/кв. дюйм         -           Р44         Автокалибровка нуля давления         -         бар/фунт/кв. дюйм         -           Р48         Вход отсутствия воды         -         ERR         -           Р50         Протокол связи         -         MOD           Р51         Протокол связи — адрес         -         1           Р52         Протокол связи — скорость передачи данных         -         602           Р52         Помичиски калибики сарость передачи данных         -         002                                                                                                    | P40         | Выбор датчика                                | - |                             | NoS       |
| Р42         Макс. знач. шкалы датчика давления 1 4+20 мА         -         бар/фунт/кв. дюйм           Р43         Значение полной шкалы датчика 2         -         бар/фунт/кв. дюйм           Р44         Автокалибровка нуля давления         -         бар/фунт/кв. дюйм           Р44         Автокалибровка нуля давления         -         бар/фунт/кв. дюйм           Р48         Вход отсутствия воды         -         ERR           Р50         Протокол связи         -         MOD           Р51         Протокол связи — адрес         -         1           Р52         Протокол связи — скорость передачи данных         -         кбит/с         9,6           Р52         Протокол связи — скорость передачи данных         -         002                                                                                                    | P41         | Единицы измерения датчика давления           | - |                             | bar       |
| Р43         Значение полной шкалы датчика 2         -         бар/фунт/кв. дюйм           Р44         Автокалибровка нуля давления         -         бар/фунт/кв. дюйм           Р48         Вход отсутствия воды         -         ERR           Р50         Протокол связи         -         MOD           Р51         Протокол связи — адрес         -         1           Р52         Смочночко правити склоните водость передачи данных         -         кбит/с         9,6           Р52         Смочночко нариги фикатара и материбатара ВАСМЕТ         002         002         002                                                                                                    | P42         | Макс. знач. шкалы датчика давления 1 4÷20 мА | - | бар/фунт/кв. дюйм           |           |
| Р44         Автокалибровка нуля давления         -         бар/фунт/кв. дюйм           Р48         Вход отсутствия воды         -         ERR           Р50         Протокол связи         -         MOD           Р51         Протокол связи — адрес         -         1           Р52         Протокол связи — скорость передачи данных         -         Кбит/с         9,6           Р52         Осмочно имали имализирани иматера расовать         -         002                                                                                                    | P43         | Значение полной шкалы датчика 2              | - | бар/фунт/кв. дюйм           |           |
| Р48         Вход отсутствия воды         -         ERR           Р50         Протокол связи         -         MOD           Р51         Протокол связи — адрес         -         1           Р52         Протокол связи — скорость передачи данных         -         Кбит/с         9,6           Р52         Осмичники скори страфотор ВАСМЕТ         002         002         002                                                                                                    | P44         | Автокалибровка нуля давления                 | - | бар/фунт/кв. дюйм           |           |
| Р50         Протокол связи         -         MOD           Р51         Протокол связи — адрес         -         1           Р52         Протокол связи — скорость передачи данных         -         кбит/с         9,6           Р52         Окумириче протокол связи — окорость передачи данных         -         кбит/с         9,6                                                                                                    | P48         | Вход отсутствия воды                         | - |                             | ERR       |
| Р51         Протокол связи — адрес         -         1           Р52         Протокол связи — скорость передачи данных         -         кбит/с         9,6           Р52         Смощение изацистификателе исторайство РАСМЕТ         002         002                                                                                                    | P50         | Протокол связи                               | - |                             | MOD       |
| Р52         Протокол связи — скорость передачи данных         -         кбит/с         9,6           Р52         Смощение извлатификатора исторайство ВАСМЕТ         002         002         002         002         002         002         002         002         002         002         002         002         002         002         002         002         002         002         002         002         002         002         002         002         002         002         002         002         002         002         002         002         002         002         002         002         002         002         002         002         002         002         002         002         002         002         002         002         002         002         002         002         002         002         002         002         002         002         002         002         002         002         002         002         002         002         002         002         002         002         002         002         002         002         002         002         002         002         002         002         002         002         002         02         02                                                                                                    | P51         | Протокол связи — адрес                       | - |                             | 1         |
|                                                                                                    | P52         | Протокол связи — скорость передачи данных    | - | кбит/с                      | 9,6       |
| <b>ГЭЗ</b> Смещение идентификатора устроиства ВАСМЕТ - 002                                                                                                    | P53         | Смещение идентификатора устройства ВАСNET    | - |                             | 002       |
| Р54 Протокол связи — конфигурация - 8N1                                                                                                    | P54         | Протокол связи — конфигурация                | - |                             | 8N1       |
| Р57 Интервал переключения - Часы 24                                                                                                    | P57         | Интервал переключения                        | - | Часы                        | 24        |
| Р65 Испытательный прогон — время пуска - h 100                                                                                                    | P65         | Испытательный прогон — время пуска           | - | h                           | 100       |
| Р66 Испытательный прогон — скорость - об/мин х 10 200                                                                                                    | P66         | Испытательный прогон — скорость              | - | об/мин х 10                 | 200       |
| Р67 Испытательный прогон — продолжительность - s 10                                                                                                    | P67         | Испытательный прогон — продолжительность     | - | s                           | 10        |
| Р68 Сброс значений по умолчанию -                                                                                                    | P68         | Сброс значений по умолчанию                  | - |                             |           |
| Р69 Избегать частого сохранения параметров - NO                                                                                                    | P69         | Избегать частого сохранения параметров       | - |                             | NO        |

(\*) 🐵 = Только для чтения

- = Применимо ко всем агрегатам

| Устранение | тревог и | ошибок |
|------------|----------|--------|
|------------|----------|--------|

| Код | Описание                                             | Причина                                                                                                    | Решение                                                                                                    |
|-----|------------------------------------------------------|----------------------------------------------------------------------------------------------------|----------------------------------------------------------------------------------------------------|
| A03 | Ухудшение<br>характеристик                           | Слишком высокая<br>температура                                                                                                    | <ul> <li>Уменьшите комнатную температуру</li> <li>Уменьшите температуру воды</li> <li>Уменьшите нагрузку</li> </ul>                                                                                                    |
| A05 | Сигнал тревоги<br>памяти данных                      | Память данных неисправна                                                                                                    | <ol> <li>Сбросьте параметры по умолчанию с<br/>помощью параметра P68</li> <li>Подождите 10 с</li> <li>Перезапустите насос<br/>Если проблема не устранена, обратитесь в<br/>компанию Хуlem или к уполномоченному<br/>дистрибьютору</li> </ol>                                                                                                    |
| A06 | Сигнал тревоги<br>LOW                                | Обнаружено отсутствие воды<br>(если P48 = ALR)                                                                                           | Проверьте уровень воды в системе                                                                                                    |
| A15 | Сбой записи<br>EEPROM                                | Память данных повреждена                                                                                                    | Выключите насос на 5 минут, а затем перезапустите снова; если проблема не                                                                                                    |
| A20 | Внутренний сигнал тревоги                            |                                                                                                    | устранена, обратитесь в компанию Xylem<br>или к уполномоченному дистрибьютору                                                                                                    |
| E01 | Внутренняя<br>ошибка связи                           | Внутренняя связь потеряна                                                                                                    | Выключите насос на 5 минут, а затем перезапустите снова; если проблема не                                                                                                    |
| E02 | Ошибка<br>перегрузки<br>двигателя                    | Высокий ток двигателя                                                                                                    | устранена, обратитесь в компанию Xylem<br>или к уполномоченному дистрибьютору                                                                                                    |
| E03 | Ошибка<br>перенапряжения<br>шины постоянного<br>тока | Перенапряжение шины<br>постоянного тока                                                                                                  | Проверьте:<br>• конфигурацию системы;<br>• положение и целостность обратного или<br>откидного клапана                                                                                                    |
| E04 | Ротор блокирован                                     | <ul> <li>Двигатель заклинен</li> <li>Потеря синхронизации<br/>ротора или блокирование<br/>ротора посторонними<br/>материалами</li> </ul> | <ul> <li>Убедитесь в отсутствии посторонних<br/>предметов, мешающих вращению насоса</li> <li>Выключите насос на 5 минут и включите<br/>его снова</li> <li>Если проблема не устранена, обратитесь в<br/>компанию Хуlem или к уполномоченному<br/>дистрибьютору</li> </ul>                                                                                                    |
| E05 | Ошибка памяти<br>данных EEPROM                       | Память данных EEPROM<br>неисправна                                                                                                    | Выключите насос на 5 минут, а затем<br>перезапустите снова; если проблема не<br>устранена, обратитесь в компанию Xylem<br>или к уполномоченному дистрибьютору                                                                                                    |
| E06 | Ошибка по<br>напряжению сети                         | Напряжение питания вне<br>рабочего диапазона                                                                                             | Проверьте:<br>• напряжение;<br>• подключение электрической системы.                                                                                                    |
| E07 | Ошибка по<br>температуре<br>обмотки двигателя        | Срабатывание тепловой<br>защиты двигателя                                                                                                | <ul> <li>Проверьте наличие загрязнений рядом с<br/>рабочим колесом и ротором. При<br/>необходимости удалите их</li> <li>Проверьте состояние установки и<br/>температуру воды и воздуха</li> <li>Подождите, пока двигатель остынет</li> <li>Если ошибка не устранена, выключите<br/>насос на 5 минут и включите его снова<br/>Если проблема не устранена, обратитесь в<br/>компанию Ху/ет или к уполномоченному<br/>дистрибьютору</li> </ul> |
| E08 | Ошибка по<br>температуре<br>блока питания            | Срабатывание тепловой<br>защиты частотного<br>преобразователя                                                                            | Проверьте состояние установки и<br>температуру воздуха                                                                                                    |

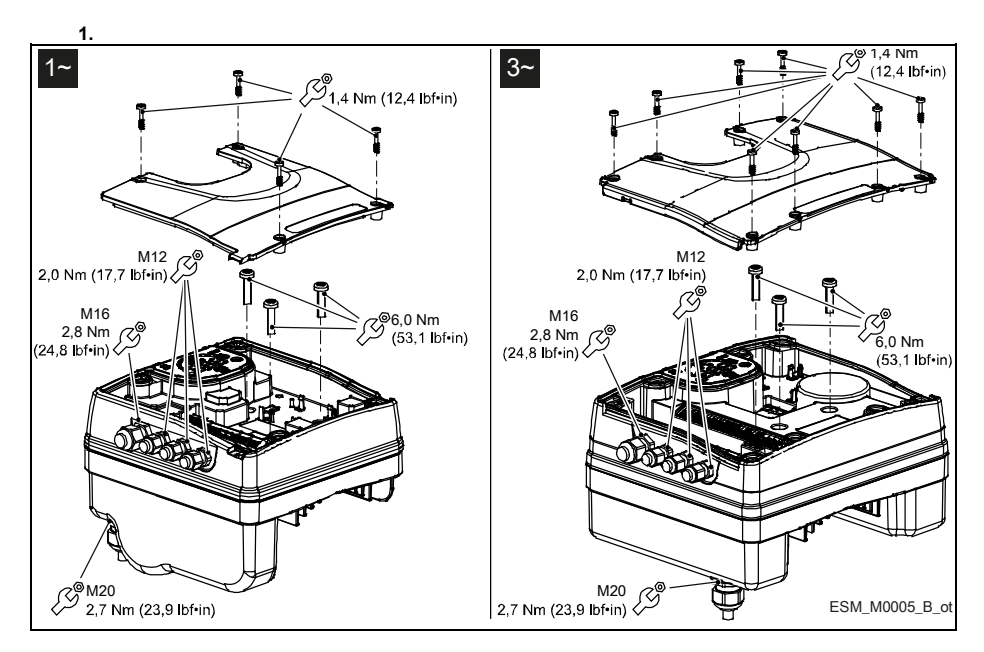

#### Appendice Tecnica • Technical Appendix • Annexe technique • Technischer Anhang • Apéndice técnico • Anexo técnico • Technische bijlage • Dodatek techniczny • Техническое приложение

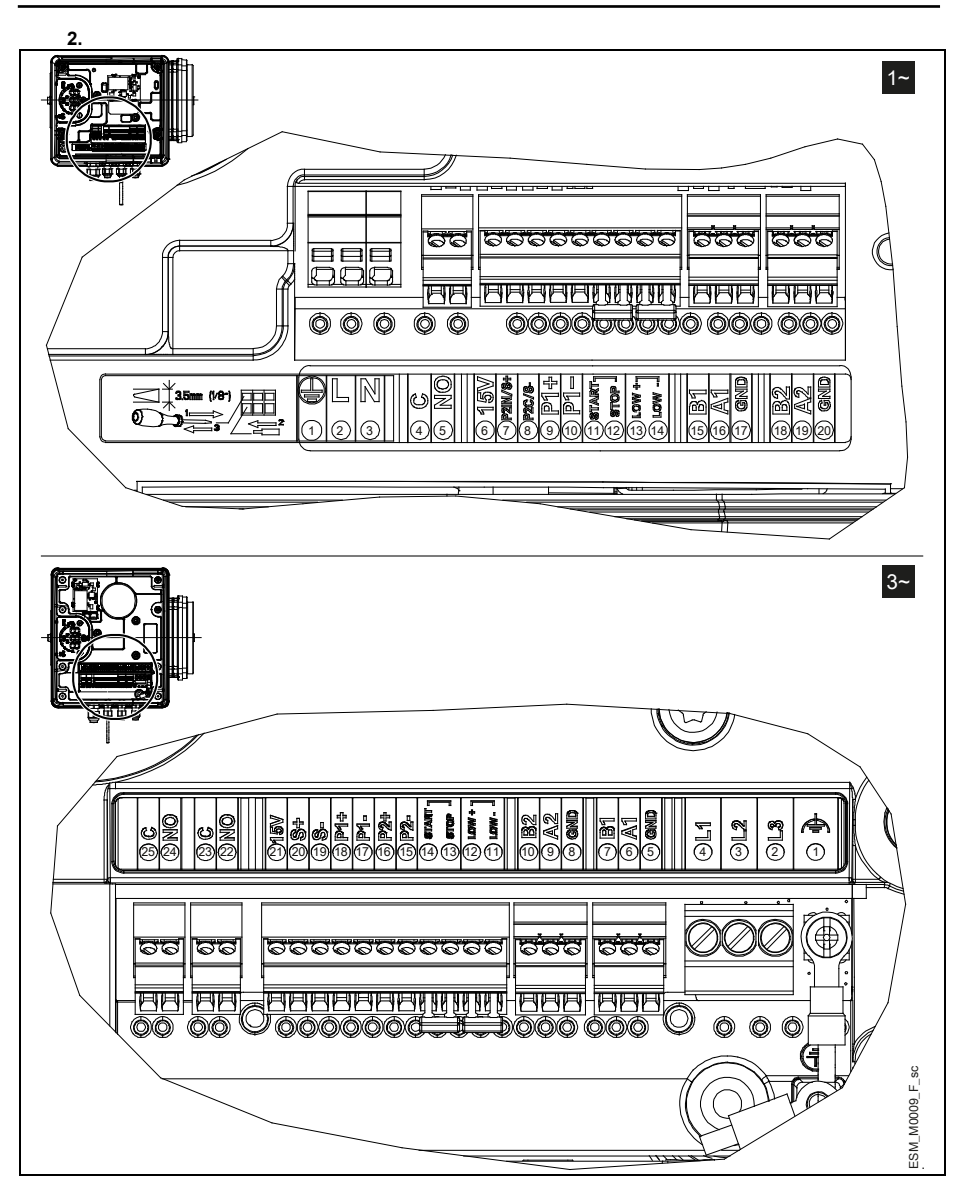

#### it: Descrizione terminali

| 1~ | 3~        |                                                | 1~  |
|----|-----------|------------------------------------------------|-----|
| 1  | 1         | Conduttore di terra                            | 12  |
| 2  | 2-3-4     | Conduttore di fase                             | 13  |
| 3  |           | Conduttore di neutro                           | 14  |
| 4  | 25        | Contatto Comune Relè di stato (errore)         | 15  |
| 5  | 24        | NA Relè di stato (errore)                      | 16  |
| 6  | 21        | Alimentaz. ausiliaria +15 VCC                  | 17- |
|    |           |                                                | 20  |
| 7  | 20        | Ingresso 0-10 V riferimento modalità attuatore | 18  |
| 8  | 19        | GND riferimento 0-10 V                         | 19  |
| 9  | 16-<br>18 | Alimentaz. sensore esterno +15 VCC             |     |
| 10 | 15-<br>17 | Ingresso 4-20 mA sensore esterno               |     |
| 11 | 13        | Riferimento ingresso ON/OFF<br>esterno         |     |

#### 3~

- 14 Ingresso ON/OFF esterno
- 12 Ingresso mancanza acqua
- 11 Riferimento mancanza acqua
- Porta 1 RS485: RS485-1N B (-) 7
- 6 Porta 1 RS485: RS485-1P A (+)
- 5-8 GND elettronica
  - 10 Porta 2 RS485: RS485-2N B (-) attiva solo con modulo opzionale
  - Porta 2 RS485: RS485-2P A (+) attiva solo con 9 modulo opzionale
  - 22 NA Relè di stato (marcia)
  - 23 Contatto Comune Relè di stato (marcia)

#### en: Terminal Description

|    |       |                                    |     | _   |                                                                             |
|----|-------|------------------------------------|-----|-----|-----------------------------------------------------------------------------|
| 1~ | 3~    |                                    | 1~  | 3~  |                                                                             |
| 1  | 1     | Earth conductor                    | 12  | 14  | External ON/OFF input                                                       |
| 2  | 2-3-4 | Phase conductor                    | 13  | 12  | Lack water input                                                            |
| 3  |       | Neutral conductor                  | 14  | 11  | Low water reference                                                         |
| 4  | 25    | COM - error status relay           | 15  | 7   | RS485 port 1: RS485-1N B (-)                                                |
| 5  | 24    | NO - error status relay            | 16  | 6   | RS485 port 1: RS485-1P A (+)                                                |
| 6  | 21    | Auxiliary voltage supply           | 17- | 5-8 | Electronic GND                                                              |
|    |       | +15 VDC                            | 20  |     |                                                                             |
| 7  | 20    | Actuator mode 0-10 V input         | 18  | 10  | RS485 port 2: RS485 port 2: RS485-2N B (-) active only with optional module |
| 8  | 19    | GND for 0-10 V input               | 19  | 9   | RS485 port 2: RS485-2P A (+) active only with optional module               |
| 9  | 16-   | Power supply external sensor       |     | 22  | NO Status relay (running)                                                   |
|    | 18    | +15 VDC                            |     |     |                                                                             |
| 10 | 15-   | External sensor 4-20 mA input      |     | 23  | Common Contact for Status relay (running)                                   |
|    | 17    |                                    |     |     |                                                                             |
| 11 | 13    | External ON/OFF input<br>reference |     |     |                                                                             |

#### fr : Description de la borne

| 1~ | · 3~ |
|----|------|
|    | 4    |

- Fil de terre 1 1
- 2 2-3-4 Conducteur de phase Conducteur neutre
- 3 25 COM - relais d'état d'erreur 4
- 5 24 NO - relais d'état d'erreur
- 16 6 21 Tension d'alimentation auxiliair 17-+15 Vdc
- 3~ 1~

12

13

14

15

- 14 Entrée ON/OFF externe
- 12 Absence d'entrée d'eau
- 11 Référence niveau d'eau bas
- 7 RS485, port 1 : RS485-1N B (-)
- 6 RS485, port 1 : RS485-1P A (+)
- 5-8 Masse électronique 20

#### it en fr de es pt nl pl ru

# Final Strategy 20 Entrée 0-10 V mode actionneur Source 10 V GND pour entrée 0-10 V GADE pour externe d'alimentation +15 Vdc Entrée 4-20 mA capteur

11 13 Référence d'entrée ON/OFF externe

- 10 RS485, port 2 : RS485, port 2 : RS485-2N B (-) actif uniquement avec module facultatif
- 19 9 RS485, port 2 : RS485-2P A (+) actif uniquement avec module facultatif
  - 22 Relais d'état NON (fonctionnement)

18

23 Contact commun pour relais d'état (fonctionnement)

#### de: Klemmenbeschreibung

externe

17

| 1~ | 3~        |                                            | 1~        | 3~  |                                                                           |
|----|-----------|--------------------------------------------|-----------|-----|---------------------------------------------------------------------------|
| 1  | 1         | Erdungskabel                               | 12        | 14  | Externer ON/Off Eingang                                                   |
| 2  | 2-3-4     | 1Phasenkabel                               | 13        | 12  | Kein Wasserzufluss                                                        |
| 3  |           | Nullleiter                                 | 14        | 11  | Niedrig-Wasser-Referenz                                                   |
| 4  | 25        | COM - Fehlerstatusrelais                   | 15        | 7   | RS485 Port 1: RS485-1N B (-)                                              |
| 5  | 24        | NO - Fehlerstatusrelais                    | 16        | 6   | RS485 Port 1: RS485-1P A (+)                                              |
| 6  | 21        | Hilfsspannungsversorgung<br>+15 V DC       | 17-<br>20 | 5-8 | Masse GND                                                                 |
| 7  | 20        | Aktor-Modus 0-10 V Eingang                 | 18        | 10  | RS485 Port 2: RS485 Port 2: RS485-2N B (-) nur mit optionalem Modul aktiv |
| 8  | 19        | GND für 0-10 V Eingang                     | 19        | 9   | RS485 Port 2: RS485-2P A (+) nur mit optionalem<br>Modul aktiv            |
| 9  | 16-<br>18 | Externer Stromversorgungssensor<br>+15 VDC |           | 22  | NO Statusrelais (läuft)                                                   |
| 10 | 15-<br>17 | Externer Sensor 4-20 mA Eingang            |           | 23  | Gemeinsamer Kontakt für Statusrelais (läuft)                              |
| 11 | 13        | Externe ON/Off Eingangsreferenz            |           |     |                                                                           |

#### es: Descripción del terminal

| 1~ | 3~        |                                        | 1~  | 3~  |                                                                                   |
|----|-----------|----------------------------------------|-----|-----|-----------------------------------------------------------------------------------|
| 1  | 1         | Conductor de tierra                    | 12  | 14  | Entrada ON/OFF externa                                                            |
| 2  | 2-3-4     | Conductor de fase                      | 13  | 12  | Entrada falta de agua                                                             |
| 3  |           | Conductor del neutro                   | 14  | 11  | Referencia agua baja                                                              |
| 4  | 25        | COM - estado error relé                | 15  | 7   | RS485 puerto 1: RS485-1N B (-)                                                    |
| 5  | 24        | NO - estado error relé                 | 16  | 6   | RS485 puerto 1: RS485-1P A (+)                                                    |
| 6  | 21        | Alimentación auxiliar                  | 17- | 5-8 | GND electrónico                                                                   |
|    |           | +15 VDC                                | 20  |     |                                                                                   |
| 7  | 20        | Ingreso modo actuador 0-10<br>V        | 18  | 10  | RS485 puerto 2: RS485 puerto 2: RS485-2N B (-) activo sólo con el módulo opcional |
| 8  | 19        | GND para entrada de 0-10 V             | 19  | 9   | RS485 puerto 2: RS485-2P A (+) activo sólo con el módulo opcional                 |
| 9  | 16-<br>18 | Alimentación sensor externo<br>+15 VDC |     | 22  | NO Relé de estado (en funcionamiento)                                             |
| 10 | 15-<br>17 | Ingreso sensor externo 4-20<br>mA      |     | 23  | Contacto común del relé de estado (en funcionamiento)                             |
| 11 | 13        | Referencia entrada ON/OFF externa      |     |     |                                                                                   |

#### pt: Descrição do Terminal

| 1~ | 3~        |                                                   | 1~  | 3~  |                                                                                 |
|----|-----------|---------------------------------------------------|-----|-----|---------------------------------------------------------------------------------|
| 1  | 1         | Condutor de Terra                                 | 12  | 14  | Entrada ON/OFF externa                                                          |
| 2  | 2-3-      | 4 Condutor de fase                                | 13  | 12  | Entrada falta de água                                                           |
| 3  |           | Condutor neutro                                   | 14  | 11  | Referência de nível baixo de água                                               |
| 4  | 25        | COM - Relé com status de erro                     | 15  | 7   | Porta 1 RS485: RS485-1N B (-)                                                   |
| 5  | 24        | NO - relé com status de erro                      | 16  | 6   | Porta 1 RS485: RS485-1P A (+)                                                   |
| 6  | 21        | Alimentação de tensão auxiliar                    | 17- | 5-8 | GND eletrónico                                                                  |
|    |           | +15 VDC                                           | 20  |     |                                                                                 |
| 7  | 20        | Modo acionador entrada 0-10 V                     | 18  | 10  | Porta 2 RS485: Porta 2 RS485: RS485-2N B (-) ativo apenas com o módulo opcional |
| 8  | 19        | GND para entrada 0-10 V                           | 19  | 9   | Porta 2 RS485: RS485-2P A (+) ativo apenas com o módulo opcional                |
| 9  | 16-<br>18 | Sensor externo da fonte de<br>alimentação +15 VDC |     | 22  | NO Estado do relé (a funcionar)                                                 |
| 10 | 15-<br>17 | Entrada do sensor externo 4-20<br>mA              |     | 23  | Contacto Comum para o Estado do relé (a funcionar)                              |
| 11 | 13        | Referência de entrada ON/OFF<br>externa           |     |     |                                                                                 |

#### nl: Beschrijving van de terminals

| 1~ | 3~        |                                            | 1~        | 3~  |                                                                                 |
|----|-----------|--------------------------------------------|-----------|-----|---------------------------------------------------------------------------------|
| 1  | 1         | Aardgeleider                               | 12        | 14  | Externe AAN/UIT ingang                                                          |
| 2  | 2-3-4     | Fasegeleider                               | 13        | 12  | Ingang watergebrek                                                              |
| 3  |           | Neutrale geleider                          | 14        | 11  | Lage waterreferentie                                                            |
| 4  | 25        | COM - storingsstatusrelais                 | 15        | 7   | RS-485 poort 1: RS485-1N B (-)                                                  |
| 5  | 24        | NO - storingsstatusrelais                  | 16        | 6   | RS-485 poort 1: RS485-1P A (+)                                                  |
| 6  | 21        | Hulpvoeding<br>+15 VDC                     | 17-<br>20 | 5-8 | Elektronische GND                                                               |
| 7  | 20        | Invoer van 0- 10 V van de<br>actuatormodus | 18        | 10  | RS-485 poort 2: RS-485 poort 2: RS485-2N B (-) enke actief met optionele module |
| 8  | 19        | GND voor invoer van 0-10 V                 | 19        | 9   | RS-485 poort 2: RS485-2P A (+) enkel actief met optionele module                |
| 9  | 16-<br>18 | Externe sensor van voeding +15<br>VDC      |           | 22  | GEEN statusrelais (aan het draaien)                                             |
| 10 | 15-<br>17 | Externe sensor met invoer van 4-20 mA      |           | 23  | Algemeen contact voor statusrelais (aan het draaien)                            |
| 11 | 13        | Externe AAN/UIT<br>ingangreferentie        |           |     |                                                                                 |

#### pl: Opis końcówki

| 1~ | 3~    |                                | 1~  | 3~  |                                                                                |
|----|-------|--------------------------------|-----|-----|--------------------------------------------------------------------------------|
| 1  | 1     | Przewód uziemienia             | 12  | 14  | Zewnętrzne wejście WŁ/WYŁ                                                      |
| 2  | 2-3-4 | Przewód fazowy                 | 13  | 12  | Wejście braku wody                                                             |
| 3  |       | Przewód zerowy                 | 14  | 11  | Niski poziom wody (poziom odniesienia)                                         |
| 4  | 25    | COM - przekaźnik statusu błędu | 15  | 7   | RS485 port 1: RS485-1N B (-)                                                   |
| 5  | 24    | NO - przekaźnik statusu błędu  | 16  | 6   | RS485 port 1: RS485-1P A (+)                                                   |
| 6  | 21    | Zasilanie pomocnicze czujnika  | 17- | 5-8 | GND (uziemienie) elektroniki                                                   |
|    |       | +15 V DC                       | 20  |     |                                                                                |
| 7  | 20    | Wejście 0-10 V trybu siłownika | 18  | 10  | RS485 port 2: RS485 port 2: RS485-2N B (-) aktywny tylko z modułem opcjonalnym |

- 8 19 GND (uziemienie) dla wejścia 0-10 V
  9 16- Zewnętrzny czujnik zasilania +15 V 18 DC (prąd stały)
  10 15- Wejście 4-20 mA czujnika 17 zewnętrznego
- 11 13 Zewnętrzne wejście odniesienia WŁ/WYŁ
- 9 RS485 port 2: RS485-2P A (+) aktywny tylko z modułem opcjonalnym
- 22 Przekaźnik statusu normalnie otwarty (działanie)
- 23 Zestyk wspólny do przekaźnika statusu (działanie)

#### ru: Описание клемм

| 1~ | 3~        |                                                           | 1~        | 3~  |                                                                                       |
|----|-----------|-----------------------------------------------------------|-----------|-----|---------------------------------------------------------------------------------------|
| 1  | 1         | Проводник заземления                                      | 12        | 14  | Внешний вход ВКЛ./ВЫКЛ.                                                               |
| 2  | 2-3-4     | 4Фазный проводник                                         | 13        | 12  | Вход отсутствия воды                                                                  |
| 3  |           | Нейтральный проводник                                     | 14        | 11  | Эталонный сигнал низкого уровня воды                                                  |
| 4  | 25        | ОБЩ. — реле состояния ошибки                              | 15        | 7   | RS485, порт 1: RS485-1N В (-)                                                         |
| 5  | 24        | HP — реле состояния ошибки                                | 16        | 6   | RS485, порт 1: RS485-1Р А (+)                                                         |
| 6  | 21        | Подача вспомогательного<br>напряжения<br>+15 В пост. тока | 17-<br>20 | 5-8 | Электронное заземление                                                                |
| 7  | 20        | Вход режима исполнительного<br>устройства 0—10 В          | 18        | 10  | RS485, порт 2: RS485, порт 2: RS485-2N В (-), активен только с дополнительным модулем |
| 8  | 19        | GND для входа 0—10 В                                      | 19        | 9   | RS485, порт 2: RS485-2P A (+), активен только с дополнительным модулем                |
| 9  | 16-<br>18 | Электропитание внешнего<br>датчика +15 В пост. тока       |           | 22  | НЕТ реле статуса (работающего)                                                        |
| 10 | 15-<br>17 | Вход внешнего датчика 4—20 мА                             |           | 23  | Общий контакт реле статуса (работающего)                                              |
| 11 | 13        | Внешний входной эталонный<br>сигнал ВКЛ./ВЫКЛ.            |           |     |                                                                                       |

. .

it en fr de es pt nl pl ru

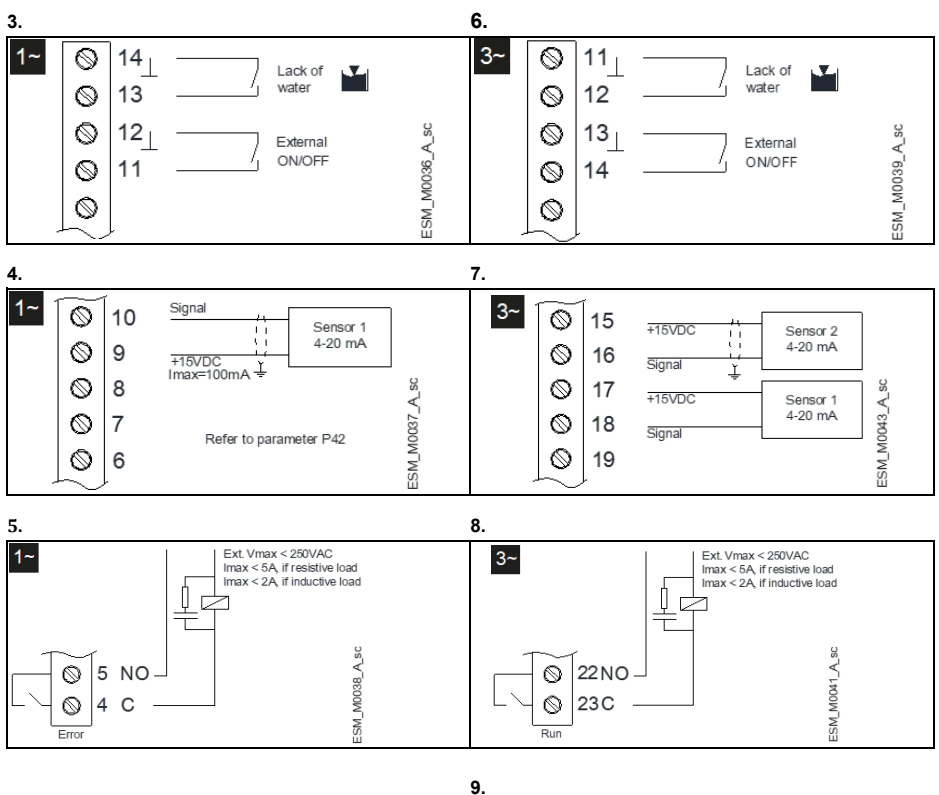

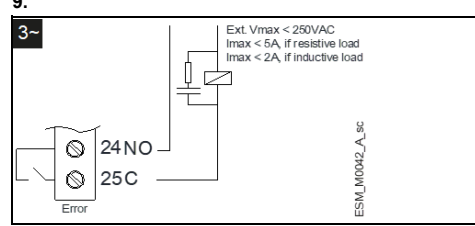

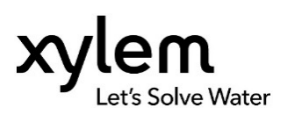

Xylem Service Italia S.r.l. Via Vittorio Lombardi 14 36075 - Montecchio Maggiore (VI) - Italy www.xyleminc.com/brands/lowara Visit our Web site for the latest version of this document and more information

© 2018 Xylem Inc Software version: 151.05 Cod. 001080130 rev.E ed.04/2020